## HAWAII NATIONAL GUARD PERFORMANCE MANAGEMENT HANDOUT

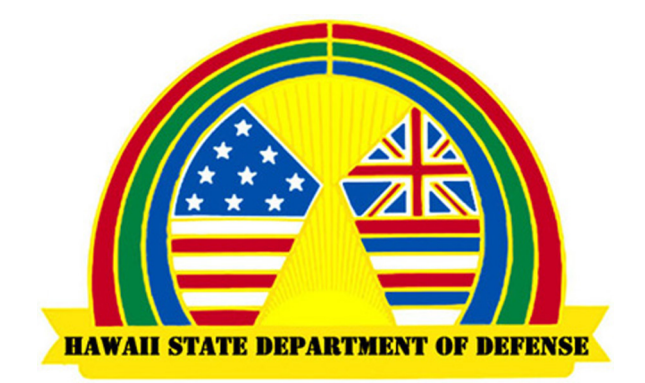

15 MAR 24

### **References:**

DoDI 1400.25 Vol 431 (DoD Civilian Personnel Management System: Performance Management and Appraisal), 04 February 2016, incorporating change 2, 1 July 2020.

\_\_\_\_\_

CNGBI 1400.25 Vol 431 (National Guard Technician and Civilian Personnel Performance Management and Appraisal Program), 20 January 2022.

\_\_\_\_\_

### Applicability:

*Title 5 and Title 32 National Guard Employees, Rating Officials (ROs) and Higher Level Reviewers (HLRs)* 

### **Purpose:**

To provide step by step guidance on how to properly build performance plans, complete progress reviews and annual appraisals for the DoD Performance Management and Appraisal Program.

### **TABLE OF CONTENTS**

### **Performance Plans**

Page 4. Performance Plan- The Basics Page 7. Step by Step: Building the Initial Performance Plan Page 15. Step by Step: How to Duplicate the Previous Performance Plan

### **Progress Reviews**

Page 17. Progress Review- The Basics Page 18. Step by Step: How to Complete a Progress Review – Employee Page 23. Step by Step: How to Complete a Progress Review – Supervisor

### **Annual Appraisals**

Page 27. Annual Appraisal- The Basics Page 29. Step by Step: How to Complete an Annual Appraisal– Employee Page 33. Step by Step: How to Complete an Annual Appraisal– Supervisor

### Miscellaneous

Page 37. Frequently Asked Questions Page 38. 10 Things to Consider

### **PERFORMANCE PLAN- THE BASICS**

### Staff Responsibilities:

<u>Rating Officials (RO) (*Supervisors*)</u>: The supervisor is responsible for drafting the performance plan every year beginning 1 April. Previous performance plans, the Position Description (PD), and the employee's input are the three main sources used to draft the performance plan.

<u>Higher Level Reviewer (HLR) (*At least one Level Higher than the Supervisor*): The Higher-Level reviewer should review and approve the performance plan.</u>

NOTE: Same RO/HLR? For employees whose immediate supervisor is TAG, TAG serves as both RO and HLR. No other exceptions are authorized.

<u>Employee</u>: Work with the supervisor to provide input into the performance plan. Acknowledge the performance plan once it has been approved and returned to the employee for acknowledgement.

#### Plan Elements:

<u>Critical Elements</u>: Each employee shall have their primary responsibilities or work functions described in their performance plan as a critical element.

- Performance plans shall consist of at least two critical elements, but no more than ten.
- Critical elements may be changed, added or deleted within the current appraisal period, as long as there are at least 90 calendar days prior to the end of the appraisal period.
- Individuals who have an approved telework agreement must have telework standards addressed in their performance plan (see page 6).
- A supervisor's performance plan must have a mandatory supervisory critical element(s) that addresses the following:
  - Equal Employment Opportunity
  - o Prohibited Personnel Practices
  - Performance Management Actions, and
  - Whistleblower Protection Statement

- Final Decisions regarding performance plans are within the sole and exclusive discretion of management.

Smart Criteria: Performance elements should consist of SMART criteria as follows:

- **Specific.** Describe expected accomplishments
- **Measurable.** Performance element is clear and is quantified or substantiated using objective criteria.
- Achievable. Goals are realistic, challenging and accomplishable.
- **Relevant.** Element aligns with organizational mission and success.
- **Timely.** Goals have realistic timeframes.

#### Supervisor Critical Element (Rating Official)

The Supervisor Critical Element must include statements that address their role as a supervisor, as well as specific statements regarding EEO and Whistleblower Protection. Below are some examples.

- Supervises personnel assigned to (Office Name). Advises and provides counsel to employees regarding policies, procedures, and directives of management. Selects or recommends selection of candidates for vacancies, promotions, details and reassignments in consideration of skills and qualifications, mission requirements, and EEO and diversity objectives.
- Explains performance expectations to employees and provides regular feedback on strengths and weaknesses. Holds employees responsible for satisfactory completion of work assignments. Initiates action to correct performance or conduct problems; prepares documentation to support action taken. Identifies employee developmental needs and provides or arranges for training, formal and informal.
- Hears and resolves employee complaints and refers serious unresolved complaints to higher level management. Periodically reviews position descriptions to ensure accuracy, and the most effective utilization of personnel resources.
- Supports the Whistleblower Protection Program by responding constructively to employees who make protected disclosures under 5 USC 2302(b)(8); taking responsible and appropriate actions to resolve any such disclosures; and creating an environment in which employees feel comfortable making such disclosures.

If the supervisor also serves as a Higher Level Reviewer (HLR), consider language like the following:

- Ensures equitable application of performance management goals throughout the organization. Explains performance expectations of organization to

supervisors and provides regular feedback on strengths and weaknesses to supervisors annually. Holds supervisors responsible for satisfactory completion of performance management duties, plan, mid-term review, and appraisals. Encourages action to commend and/or correct performance or conduct by the use of awards, PIPs, non-disciplinary actions, and adverse actions.

<u>Telework</u>: Employee's on an approved regular telework agreement must have telework duties addressed within their performance plan. If all duties can be performed on telework, each element should state "All duties remain the same on telework". If only certain duties can be performed while on telework it should be noted accordingly within the plan element.

#### Timeline:

- Normal annual appraisal period is 01-April to 31-March, which is due 31 May with an effective date of 01-June.
- Performance Plans should be communicated and documented within **30 calendar days** from the start of the rating cycle (NLT 30 April for a standard annual appraisal), entrance on duty as a new employee, or job change.
- Performance Plans **must be approved for 90 days prior to receiving a rated appraisal**. Employees who do not have 90 days under an approved plan will be unable to receive an appraisal and will be ineligible for any appraisal-based awards for that year. Leave without pay may not be applied toward the 90-day minimum.

# STEP BY STEP: BUILDING THE INITIAL PERFORMANCE PLAN

DCPDS Portal – Login https://compo.dcpds.cpms.osd.mil/

**STEP 1**: Login to your MyBiz+ Homepage. Find "Manager Functions" under KEY SERVICES. Click on "Performance Management and Appraisal"

Note: Your homepage may look different due to varying permissions within MyBiz+.

| Welcome,                               | The informa          | ation is current as of 17-Jun- | 20:      |
|----------------------------------------|----------------------|--------------------------------|----------|
| Home                                   |                      |                                |          |
|                                        |                      |                                |          |
| ## Key Services                        |                      | <b>##</b> Other DCF            | PD       |
| Ma                                     | inage Key Services 🦞 | DCPDS Naviga                   | ato      |
| MyPerformance                          |                      | Add HR Region                  | ۱A<br>Pr |
| Request Employment Verification        |                      |                                |          |
| Update Contact Information             |                      | ी <b>A</b> st Perso            | oni      |
| Civilian Career Report                 |                      | Type of Action:                |          |
| Update Professional Development        |                      | Effective Date:                |          |
| SF50 Personnel Actions                 |                      |                                |          |
| Update MySupervisor                    |                      |                                |          |
| Civilian Career Brief                  |                      |                                |          |
| Manager Functions                      |                      |                                |          |
| Performance Management and Appraisal   |                      |                                |          |
| Apply Action(s) to Multiple Employees  |                      |                                |          |
| Manage MyPerformance Trusted Agent Au  | thorization          |                                |          |
| View/Print Performance Management Repo | orts                 |                                |          |
| View Previous Requests                 |                      |                                |          |

**STEP 2**: Find "Create New Plan" drop down menu. Click the arrow and select the option "DOD Performance Management Appraisal System". Hit "GO".

|                                                                                                    | ting Official/Higher Level Revie 🗙                                                                                   | +                                                                                                    |                                                                                                    |                                                                                                    |                                                                                                    |                                                                                  |                                                                                                    |                                                                                                    |                                                                                      | $\sim$                                                                                         | -  | ٥ |
|----------------------------------------------------------------------------------------------------|----------------------------------------------------------------------------------------------------|----------------------------------------------------------------------------------------------------|----------------------------------------------------------------------------------------------------|----------------------------------------------------------------------------------------------------|----------------------------------------------------------------------------------------------------|----------------------------------------------------------------------------------|----------------------------------------------------------------------------------------------------|----------------------------------------------------------------------------------------------------|--------------------------------------------------------------------------------------|------------------------------------------------------------------------------------------------|----|---|
| ightarrow $ ightarrow$ $ ightarrow$ potter.dcpds.cpms.osd.mi                                                                                                    | il/OA_HTML/RF.jsp?function_id=1                                                                                      | 021542&resp_id=55706                                                                                       | &resp_appl_id=830                                                                                                    | 01&security_group_id=0&la                                                                                                    | ng_code=U                                                                                                    | S                                                                                |                                                                                                    |                                                                                                    | Ē                                                                                    | ☆                                                                                              | *  |   |
| 114116 OF                                                                                                    |                                                                                                    |                                                                                                    |                                                                                                    |                                                                                                    |                                                                                                    |                                                                                  |                                                                                                    |                                                                                                    |                                                                                      |                                                                                                |    |   |
| vPerformance Main Page Provide Guest Feed                                                                                                    | back                                                                                                    |                                                                                                    |                                                                                                    |                                                                                                    |                                                                                                    |                                                                                  |                                                                                                    |                                                                                                    |                                                                                      |                                                                                                |    |   |
|                                                                                                    |                                                                                                    |                                                                                                    |                                                                                                    |                                                                                                    |                                                                                                    |                                                                                  |                                                                                                    |                                                                                                    |                                                                                      |                                                                                                |    |   |
| Rating Official/Higher Level Rev                                                                                                    | viewer                                                                                                    |                                                                                                    |                                                                                                    |                                                                                                    |                                                                                                    |                                                                                  |                                                                                                    |                                                                                                    |                                                                                      |                                                                                                |    |   |
|                                                                                                    |                                                                                                    |                                                                                                    | MyPe                                                                                                    | rformance Main Pag                                                                                                    | е                                                                                                    |                                                                                  |                                                                                                    |                                                                                                    |                                                                                      |                                                                                                |    |   |
| <b>Wa</b><br>rele                                                                                                    | rning: This application is des<br>ase of classified information i                                                    | signed for sensitive u<br>s a violation of law a                                                           | nclassified perso<br>nd may lead to p                                                                                | nnel information only. D<br>prosecution.                                                                                                    | o NOT ente                                                                                                    | er classified info                                                               | rmation in this sy                                                                                                   | ystem. Unauthorized                                                                                                    | Ne                                                                                   | ed Helj                                                                                        | p? |   |
| From the Main Page, you can create, update and v                                                                                                    | view employee Performance Plans; cha                                                                                 | nge the Rating Official and/                                                                               | or Higher Level Review                                                                                               | wer; view and print part or an en                                                                                                    | tire plan after i                                                                                                    | it is created; close a                                                           | plan, and track the stat                                                                                             | tus of a plan.                                                                                                    |                                                                                      |                                                                                                |    |   |
| You can also search for completed plans by selecti                                                                                                    | ing the 'Show Completed Plans/Apprais                                                                                | als' link located at the botto                                                                             | m of this page.                                                                                                    |                                                                                                    |                                                                                                    |                                                                                  |                                                                                                    |                                                                                                    |                                                                                      |                                                                                                |    |   |
| To create a Performance Plan: To                                                                                                    | complete other actions described abo                                                                                 | ve:                                                                                                    |                                                                                                    |                                                                                                    |                                                                                                    |                                                                                  |                                                                                                    |                                                                                                    |                                                                                      |                                                                                                |    |   |
| <ul> <li>Select 'Choose a Plan Type'</li> <li>Select 'Appraisal Plan Type'</li> </ul>                                                                                                    | Select an option from the Action of                                                                                  | olumn                                                                                                    |                                                                                                    |                                                                                                    |                                                                                                    |                                                                                  |                                                                                                    |                                                                                                    |                                                                                      |                                                                                                |    |   |
| <ul> <li>Select the 'Go' button</li> </ul>                                                                                                    | <ul> <li>Select the 'Go' button</li> </ul>                                                                           |                                                                                                    |                                                                                                    |                                                                                                    |                                                                                                    |                                                                                  |                                                                                                    |                                                                                                    |                                                                                      |                                                                                                |    |   |
|                                                                                                    |                                                                                                    |                                                                                                    |                                                                                                    |                                                                                                    |                                                                                                    |                                                                                  |                                                                                                    |                                                                                                    |                                                                                      |                                                                                                |    |   |
| Important: To become familiar with the columns, se                                                                                                    | elect the 'Need Help?' link.                                                                                         |                                                                                                    |                                                                                                    |                                                                                                    |                                                                                                    |                                                                                  |                                                                                                    |                                                                                                    |                                                                                      |                                                                                                |    |   |
| Important: To become familiar with the columns, s<br>Plans/Appraisals In Progress                                                                                                    | elect the 'Need Help?' link.                                                                                         |                                                                                                    |                                                                                                    |                                                                                                    |                                                                                                    |                                                                                  |                                                                                                    |                                                                                                    |                                                                                      |                                                                                                |    |   |
| Important: To become familiar with the columns, s<br>Plans/Appraisals In Progress<br>GTIP Only Employees that have a plan in progre                                                                                                    | elect the 'Need Help?' link.<br>ess are listed below.                                                                |                                                                                                    |                                                                                                    |                                                                                                    |                                                                                                    |                                                                                  |                                                                                                    |                                                                                                    |                                                                                      |                                                                                                |    |   |
| Important: To become familiar with the columns, s<br>Plans/Appraisals In Progress<br>@TIP Only Employees that have a plan in progress<br>Show Me All Appraisals                                                                                                    | elect the 'Need Help?' link.<br>ess are listed below.<br>rraisal Year ALL 🗸                                          |                                                                                                    |                                                                                                    |                                                                                                    |                                                                                                    |                                                                                  |                                                                                                    | Create New P                                                                                                    | an                                                                                   | ~                                                                                              | Go |   |
| Important: To become familiar with the columns, s<br>Plans/Appraisals In Progress<br>@TIP Only Employees that have a plan in progr<br>Show Me All Appraisals App                                                                                                    | elect the 'Need Help?' link.<br>ess are listed below.<br>raisal Year ALL 💙                                           |                                                                                                    |                                                                                                    |                                                                                                    |                                                                                                    |                                                                                  |                                                                                                    | Create New P<br>Choose a Plan Type-<br>Choose a Plan Type-<br>ND Beformment An                                                                                                    | an<br>Iraisal Program                                                                | ~                                                                                              | Go |   |
| mportant: To become familiar with the columns, s<br>Plans/Appraisals In Progress<br>@TIP Only Employees that have a plan in progr<br>Show Me All Appraisals Appr<br>Records Displayed 101 1 22 2 5 0                                                                                                    | elect the 'Need Help?' link.<br>ess are listed below.<br>rraisal Year [ALL ]                                         |                                                                                                    |                                                                                                    |                                                                                                    |                                                                                                    |                                                                                  |                                                                                                    | Create New P<br>Choose a Plan Type-<br>Choose a Plan Type-<br>Choose a Plan Type-<br>OD Performance Management Apr<br>referes Civilian Intelligence Person<br>OD Performance Person                                                                                                    | an<br>raisal Program<br>nel System                                                   | ~                                                                                              | Go |   |
| mportant: To become familiar with the columns, s<br>Plans/Appraisals In Progress<br>@TIP Only Employees that have a plan in progr<br>Show Me [All Appraisals App<br>Records Displayed 10 v   1 💢 2 🖬 🍄<br>Employee Name                                                                                    | elect the 'Need Help?' link.<br>ess are listed below.<br>raisal Year   ALL •<br>Rating Official Name A               | Appraisal Year △                                                                                           | Appraisal ID 🛆                                                                                                    | Plan Approval Date 🛆                                                                                                    | Type 🛆                                                                                                    | Plan Status A                                                                    | Current Status                                                                                                    | Create New P<br>Choose a Plan Type-<br>Choose a Plan Type-<br>OD Parformance Management App<br>dense civilian Inteligence Perso<br>OP Performance Management App<br>Mone                                                                                                    | an<br>raisal Program<br>nel System<br>raisal Program                                 | ~                                                                                              | Go |   |
| Important: To become familiar with the columns, s<br>Plans/Appraisals In Progress<br>@TIP Only Employees that have a plan in progr<br>Show Me All Appraisals App<br>Records Displayed 10 V 1 1 2 2 0 0<br>Employee Name Current Owner A                                                                    | elect the 'Need Help?' link.<br>ess are listed below.<br>raisal Year ALL •<br>Rating Official Name A                 | <b>Appraisal Year</b> △<br>2023<br>2023                                                                    | Appraisal ID △<br>328490<br>328484                                                                                   | Plan Approval Date            07-Apr-2022           07-Apr-2022                                                                                                    | Type △<br>DoD<br>DoD                                                                                                    | Plan Status Approved<br>Approved                                                 | Current Status<br>Plan Approved                                                                                      | Create New P<br>Choose a Plan Type-<br>OD Performance Management App<br>elense Civilian Intiliguace Perso<br>OP Performance Management App<br>View<br>View                                                                                                    | an<br>raisal Program<br>nel System<br>oraisal Program                                | Go                                                                                             | Go |   |
| Important: To become familiar with the columns, s<br>Plans/Appraisals In Progress<br>@TIP Only Employees that have a plan in progr<br>Show Me All Appraisals V App<br>Records Displayed 10 V 1 12 2 0 0<br>Employee Name Current Owner A                                                                   | elect the 'Need Help?' link.<br>ess are listed below.<br>viralsal Year ALL v<br>Rating Official Name A               | Appraisal Year A<br>2023<br>2023<br>2023                                                                   | Appraisal ID △<br>328490<br>328484<br>328484                                                                         | Plan Approval Date           07-Apr.2022         07-Apr.2022           07-Apr.2022         07-Apr.2022                                                                                                    | Type △<br>DoD<br>DoD<br>DoD                                                                                                    | Plan Status Approved<br>Approved<br>Approved                                     | Current Status<br>Plan Approved<br>Plan Approved<br>Plan Approved                                                    | Create New P<br>Choose a Plan Type<br>Choose a Plan Type-<br>00 Performance Management App<br>dense Civilian Intelligence Perso<br>OP Performance Management App<br>View<br>View<br>View                                                                                                    | an<br>raisal Program<br>nel System<br>raisal Program<br>V                            | Go<br>Go<br>Go                                                                                 | Go |   |
| Important: To become familiar with the columns, s<br>Plans/Appraisals In Progress<br>@TIP Only Employees that have a plan in progra-<br>Show Me All Appraisals 		 App<br>Records Displayed 10 		 1 		 2 		 2 		 0 		 0<br>Employee Name 		 Current Owner                                                   | elect the 'Need Help?' link.<br>ess are listed below.<br>rraisal Year ALL V<br>Rating Official Name A                | Appraisal Year △<br>2023<br>2023<br>2023<br>2023                                                           | Appraisal ID △<br>326490<br>326484<br>328484<br>328483<br>328093                                                     | Plan Approval Date △           07-Apr:2022           07-Apr:2022           07-Apr:2022           06-Apr:2022                                                                                                    | Type △           DoD           DoD           DoD           DoD           DoD           DoD                                                                                                   | Plan Status Approved<br>Approved<br>Approved<br>Approved                         | Current Status<br>Plan Approved<br>Plan Approved<br>Plan Approved<br>Plan Approved                                   | Create New P<br>Choose a Plan Type-<br>Choose a Plan Type-<br>00 Performance Management Ap<br>dense Civilian Inteligence Perso<br>OP Performance Management Ap<br>View<br>View<br>View<br>View<br>View                                                                                                    | an<br>raisal Program<br>oraisal Program<br>v<br>v<br>v<br>v                          | <ul> <li>Go</li> <li>Go</li> <li>Go</li> <li>Go</li> </ul>                                     | Go |   |
| Important: To become familiar with the columns, s<br>Plans/Appraisals In Progress<br>@TIP Only Employees that have a plan in progra-<br>Show Me All Appraisals 		 App<br>Records Displayed 10 		 1 		 2 		 2 		 0 		 0<br>Employee Name 		 Current Owner                                                   | elect the 'Need Help?' link.<br>ess are listed below.<br>rraisal Year ALL V<br>Rating Official Name A                | Appraisal Year △<br>2023<br>2023<br>2023<br>2023<br>2023<br>2023                                           | Appraisal ID △<br>328490<br>328484<br>328483<br>328083<br>328097                                                     | Plan Approval Date △           07-Apr:2022           07-Apr:2022           07-Apr:2022           06-Apr:2022           06-Apr:2022                                                                                                    | Type △           DoD           DoD           DoD           DoD           DoD           DoD           DoD           DoD           DoD                                                         | Plan Status Approved<br>Approved<br>Approved<br>Approved<br>Approved<br>Approved | Current Status<br>Plan Approved<br>Plan Approved<br>Plan Approved<br>Plan Approved<br>Plan Approved                  | Create New P<br>Choose a Plan Type-<br>Choose a Plan Type-<br>00 Performance Management Ap<br>elense Civilian Inteligence Perso<br>OP Performance Management Ap<br>View<br>View<br>View<br>View<br>View<br>View                                                                                                    | an<br>raisal Program<br>nei System<br>oraisal Program<br>v<br>v<br>v                 | <b>G</b> 0<br><b>G</b> 0<br><b>G</b> 0<br><b>G</b> 0<br><b>G</b> 0<br><b>G</b> 0<br><b>G</b> 0 | 60 |   |
| Important: To become familiar with the columns, s<br>Plans/Appraisals In Progress<br>(@TIP Only Employees that have a plan in progr<br>Show Me All Appraisals                                                                                                    | elect the 'Need Help?' Inic.<br>ess are listed below.<br>raisal Year ALL V<br>Rating Official Name A                 | Appraisal Year<br>2023<br>2023<br>2023<br>2023<br>2023<br>2023<br>2023                                     | Appraisal ID<br>322490<br>328484<br>328483<br>328083<br>328083<br>326972                                             | Plan Approval Date           07-Apr.2022         07-Apr.2022         07-Apr.2022         07-Apr.2022         06-Apr.2022         06-Apr.2022         06-Apr.2022         05-Apr.2022         05-Apr.2022 | Type △           DoD           DoD           DoD           DoD           DoD           DoD           DoD           DoD                                                                       | Plan Status A<br>Approved<br>Approved<br>Approved<br>Approved<br>Approved        | Current Status<br>Plan Approved<br>Plan Approved<br>Plan Approved<br>Plan Approved<br>Plan Approved<br>Plan Approved | Create New P Choose a Plan Type- Choose a Plan Type- Choose a Rein Type- OD Performance Management App referes C/Ulian Intelligance Person OP Performance Management App View View View View View View View View                                                                                                    | an<br>raisal Program<br>nei System<br>oraisal Program<br>v<br>v<br>v                 | •<br>60<br>60<br>60<br>60<br>60<br>60                                                          | Go |   |
| Important: To become familiar with the columns, s<br>Plans/Appraisals In Progress<br>@ TIP Only Employees that have a plan in progr<br>Show Me All Appraisals                                                                                                    | elect the 'Need Help?' Inic.<br>ess are listed below.<br>raisal Year ALL V<br>Rating Official Name A                 | Appraisal Year △<br>2023<br>2023<br>2023<br>2023<br>2023<br>2023<br>2023                                   | Appraisal ID △<br>328490<br>328484<br>328483<br>328083<br>326972                                                     | Plan Approval Date △           07-Apr-2022           07-Apr-2022           07-Apr-2022           07-Apr-2022           06-Apr-2022           05-Apr-2022                                                                                                    | Type △           DoD           DoD           DoD           DoD           DoD           DoD           DoD           DoD                                                                       | Plan Status A<br>Approved<br>Approved<br>Approved<br>Approved<br>Approved        | Current Status<br>Plan Approved<br>Plan Approved<br>Plan Approved<br>Plan Approved<br>Plan Approved                  | Create New P Choose a Flan Type- (bloose a flan Type- (bloose a flan Type- volume not bloose a flan Type- volume not bloose a flan transformation of the second second sec | an<br>rraisal Program<br>nei System<br>rraisal Program<br>v<br>v<br>v<br>v<br>v<br>v | •<br>Go<br>Go<br>Go<br>Go<br>Go                                                                | Go |   |
| Important: To become familiar with the columns, s<br>Plans/Appraisals In Progress<br>@TIP Only Employees that have a plan in progr<br>Show Me All Appraisals  App<br>Records Displayed 10  1  2  2  2  2  2  2  2  2  2  2  2  2  2                                                                        | elect the 'Need Help?' Ink.<br>ess are listed below.<br>raisal Year ALL ✓<br>Rating Official Name △                  | Appraisal Year<br>2023<br>2023<br>2023<br>2023<br>2023                                                     | Appraisal ID △<br>322490<br>328484<br>328483<br>328083<br>328072                                                     | Plan Approval Date △           07-Apr-2022           07-Apr-2022           07-Apr-2022           07-Apr-2022           06-Apr-2022           06-Apr-2022                                                                                                    | Type △           DoD           DoD           DoD           DoD           DoD           DoD           DoD           DoD           DoD           DoD           DoD           DoD               | Plan Status A<br>Approved<br>Approved<br>Approved<br>Approved<br>Approved        | Current Status<br>Plan Approved<br>Plan Approved<br>Plan Approved<br>Plan Approved<br>Plan Approved                  | Create New P Choose a Fian Type- Choose a Fian Type- dopartmance Management Age dense Civilian Heigence Person OP Performance Management Age View View View View View View View                                                                                                    | an<br>rraisal Program<br>nei System<br>rraisal Program<br>v<br>v<br>v<br>v           | <ul> <li>Go</li> <li>Go</li> <li>Go</li> <li>Go</li> <li>Go</li> <li>Go</li> </ul>             | Go |   |
| Important: To become familiar with the columns, s<br>Plans/Appraisals In Progress<br>@TIP Only Employees that have a plan in progr<br>Show Me All Appraisals  App<br>Records Displayed 10  I I I I I I I I I I I I I I I I I I I                                                                           | elect the 'Need Help?' Inic.<br>ess are listed below.<br>raisal Year _ALL ✓<br>Rating Official Name △                | Appraisal Year △<br>2023<br>2023<br>2023<br>2023<br>2023<br>2023                                           | Appraisal ID △           328490           328484           328484           328483           328083           326972 | Plan Approval Date           07-Apr-2022           07-Apr-2022           07-Apr-2022           06-Apr-2022           06-Apr-2022           05-Apr-2022                                                                                                    | Type △           DoD           DoD           DoD           DoD           DoD           DoD           DoD           DoD           DoD           DoD           DoD           DoD               | Plan Status A<br>Approved<br>Approved<br>Approved<br>Approved<br>Approved        | Current Status<br>Plan Approved<br>Plan Approved<br>Plan Approved<br>Plan Approved<br>Plan Approved                  | Create New P Choose a Plan Type- Choose a Plan Type- DD Partormance Management App devises Civilian Inteligence Presor View View View View View View View View                                                                                                    | an<br>raisal Program<br>vraisal Program<br>v<br>v<br>v<br>v<br>v<br>v                | <ul> <li>Go</li> <li>Go</li> <li>Go</li> <li>Go</li> <li>Go</li> </ul>                         | Go |   |
| mportant: To become familiar with the columns, s Plans/Appraisals In Progress @TIP Only Employees that have a plan in progr Show Me All Appraisals → App Records Displayed 10 ↓ 1 菜 ご ☆ ✿ Employee Name △ Current Owner △ Belect the link to search for Completed Plans. } Show Completed Plans/Appraisals | elect the 'Need Help?' link.<br>ess are listed below.<br>raisal Year ALL  Rating Official Name  Rating Official Name | Appraisal Year △           2023           2023           2023           2023           2023           2023 | Appraisal ID<br>328490<br>328484<br>328484<br>328483<br>328083<br>326972                                             | Plan Approval Date △           07-Apr-2022           07-Apr-2022           06-Apr-2022           06-Apr-2022           05-Apr-2022                                                                                                    | Type △           DoD           DoD           DoD           DoD           DoD           DoD           DoD           DoD           DoD           DoD           DoD           DoD           DoD | Plan Status A<br>Approved<br>Approved<br>Approved<br>Approved<br>Approved        | Current Status<br>Plan Approved<br>Plan Approved<br>Plan Approved<br>Plan Approved<br>Plan Approved                  | Create New P Choose a Plan Type- Choose a Plan Type- OD Parformance Management App elense Civilian Intelligence Person View View View View View View View                                                                                                    | an<br>raisal Program<br>nel System<br>v J<br>v J<br>v J                              | <ul> <li>Go</li> <li>Go</li> <li>Go</li> <li>Go</li> <li>Go</li> </ul>                         | Go |   |

**STEP 3**: Find the employee you are creating the plan for and select the corresponding "Create" on the righthand side of the page. *If the employee is not listed, contact HRO for further information.* 

| People in Hierarchy         | у                                                               |                                                                                                    |                                                                |                     |
|-----------------------------|-----------------------------------------------------------------|----------------------------------------------------------------------------------------------------|----------------------------------------------------------------|---------------------|
| The MuDefermence lead is an |                                                                 | and hulle and D-D Management Dation and sign and in D-DI 4400 25 Marsing 420, dated August 5, 2045, and where any |                                                                | Return to Main Page |
| The MyPenormance tool is on | ny available to employees and supervisors whose position is cov | ered by the new DoD management Policy contained in DoD1 1400.25 version 430, dated August 5, 2015, and whose org  | mization is scheduled for immediate transition to the new pend | Need Help           |
| 10 <b>ö</b> -               |                                                                 |                                                                                                    |                                                                |                     |
| Expand All   Collapse All   |                                                                 |                                                                                                    |                                                                |                     |
| <b>\$</b>                   |                                                                 |                                                                                                    |                                                                |                     |
| Focus Name                  | Occupational Code                                               | Position Name                                                                                                    | Organization                                                   | Performance Plan    |
|                             |                                                                 |                                                                                                    |                                                                |                     |
|                             | 0201.Human Resources Management (0201)                          | T5036000.HUMAN RESOURCES SPECIALIST (EMPLOYEE BENEFITS).927802.NGAR.APPR                                          | ILARNG FULL TIME SUPPORT NGAR                                  | Create              |
|                             | 0201.Human Resources Management (0201)                          | T5025000.HUMAN RESOURCES SPECIALIST.822612.NGAF.APPR                                                              | IL ANG HQ T5 NGAFC82IFQW201                                    | Create              |
|                             | 0201.Human Resources Management (0201)                          | T5036000.HUMAN RESOURCES SPECIALIST (EMPLOYEE BENEFITS).825737.NGAF.APPR                                          | IL ANG HQ T5 NGAFC82IFQW201                                    | Create              |
|                             | 0201.Human Resources Management (0201)                          | T5029000.HUMAN RESOURCES SPECIALIST (HUMAN RESOURCE DEVELOPMENT).706022.NGAR.APPR                                 | ILARNG FULL TIME SUPPORT NGARW00WAA 01                         | Create              |
|                             | 0201.Human Resources Management (0201)                          | T5036000.HUMAN RESOURCES SPECIALIST (EMPLOYEE BENEFITS).949773.NGAR.APPR                                          | ILARNG FULL TIME SUPPORT NGARW00WAA 01                         |                     |
|                             | 0203.Human Resources Assistance (0203)                          | T5515000.HUMAN RESOURCES ASSISTANT.825735.NGAR.APPR                                                               | ILARNG FULL TIME SUPPORT NGARW00WAA 01                         |                     |
|                             | 0201.Human Resources Management (0201)                          | T5036000.HUMAN RESOURCES SPECIALIST (EMPLOYEE BENEFITS).860723.NGAR.APPR                                          | ILARNG FULL TIME SUPPORT NGARW00WAA 01                         | Create              |

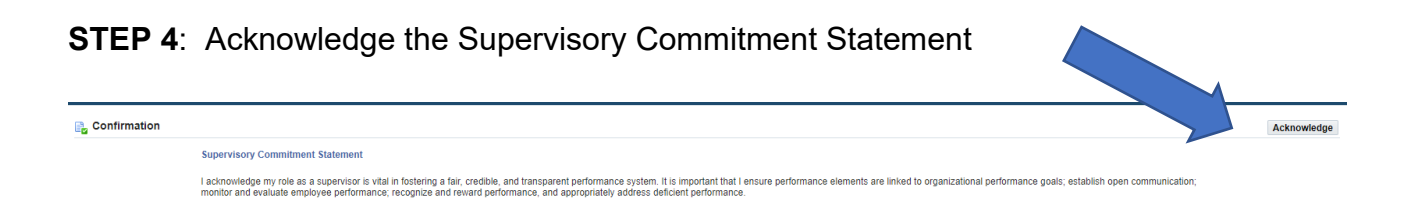

**STEP 5**: Set Appraisal Start, End, and Effective Dates. Fill in RO name and HLR name. When selecting the RO and HLR, type the last name and the search button to ensure you select the correct account for each role. *See page 4. Timeline for further information on dates. See page 3. Staff Responsibilites for further information on RO and HLR.* 

| reate Performance Plan                                                                                                    |                                                                                                    |                           |                |               |      |                |
|----------------------------------------------------------------------------------------------------|----------------------------------------------------------------------------------------------------|---------------------------|----------------|---------------|------|----------------|
| mployee Information                                                                                                    |                                                                                                    |                           |                |               |      |                |
| Employee Name Show Employee Details                                                                                                    |                                                                                                    |                           |                |               |      |                |
| etup Details                                                                                                    |                                                                                                    |                           |                |               |      |                |
| * Indicates required field                                                                                                    |                                                                                                    |                           |                |               |      |                |
|                                                                                                    |                                                                                                    |                           |                |               |      |                |
| Appraisal Type                                                                                                    | Annual Appraisal                                                                                                    | - DoD<br>od under t       | his plan. Plea | se review and | chap | e, if necessar |
| Appraisal Type<br>IP The Appraisal Period Start Date represents the start of the employee's performa<br>Appraisal Period Start Date                                                                                         | Annual Appraisal<br>nce evaluation perio<br>01-Apr-2022                                                                                  | - DoD<br>od under t       | his plan. Plea | se review and | chap | e, if necessar |
| Appraisal Type<br>IIP The Appraisal Period Start Date represents the start of the employee's performa<br>Appraisal Period Start Date<br>Appraisal Period End Date                                                           | Annual Appraisal<br>nce evaluation perio<br>01-Apr-2022<br>(dd-mmm-yyyy)<br>31-Mar-2023<br>(dd-mmm-yyyy)                                 | - DoD<br>od under t<br>to | his plan. Plea | se review and | chap | e, if necessar |
| Appraisal Type<br>IIP The Appraisal Period Start Date represents the start of the employee's performa<br>* Appraisal Period Start Date<br>* Appraisal Period End Date<br>Appraisal Effective Date                           | Annual Appraisal<br>nce evaluation perior<br>(dd-mmm-yyyy)<br>31-Mar-2023<br>(dd-mmm-yyyy)<br>01-Jun-2023<br>(dd-mmm-yyyy)               | - DoD<br>od under t<br>to | his plan. Plea | Se review and | chap | e, if necessar |
| Appraisal Type<br>IIP The Appraisal Period Start Date represents the start of the employee's performa<br>* Appraisal Period Start Date<br>* Appraisal Period End Date<br>Appraisal Effective Date<br>* Rating Official Name | Annual Appraisal<br>nce evaluation perio<br>01-Apr-2022<br>(dd-mmm-yyyy)<br>31-Mar-2023<br>(dd-mmm-yyyy)<br>01-Jun-2023<br>(dd-mmm-yyyy) | - DoD<br>od under t<br>to | his plan. Plea | se review and | chap | e, if necessar |

NOTE: If you plan to base the new plan on an existing plan (like the prior year's plan), at this step go to the description on Page 13 for step-by-step instructions on copying an existing plan.

#### STEP 6: Select "Build New Plan"

| Create Performance Plan                                                                 |                                                                                  |                                        |
|-----------------------------------------------------------------------------------------|----------------------------------------------------------------------------------|----------------------------------------|
|                                                                                         |                                                                                  | Cancel and <u>R</u> eturn to Main Page |
| Employee Information                                                                    |                                                                                  | Need Help                              |
| Employee Name                                                                           |                                                                                  |                                        |
| Show Employee Details                                                                   |                                                                                  |                                        |
| Setup Details                                                                           |                                                                                  | 2                                      |
| * Indicates required field                                                              |                                                                                  |                                        |
|                                                                                         |                                                                                  | Build New Plan Copy from Existing Plan |
| Appraisal Type A                                                                        | al Appraisal - DoD                                                               |                                        |
| GTIP The Appraisal Period Start Date represents the start of the employee's performance | uation period under this plan. Please review and change this date, if necessary. |                                        |
| * Appraisal Period Start Date                                                           | vr-2022 📫                                                                        |                                        |
| (0                                                                                      | nm-yyyy)                                                                         |                                        |
| * Appraisal Period End Date                                                             | ar-2023 🛍                                                                        |                                        |
| (4                                                                                      | nm-yyyy)                                                                         |                                        |
| Appraisal Effective Date 0                                                              | n-2023 🕅                                                                         |                                        |
| (6                                                                                      | nm-yyyy)                                                                         |                                        |
| * Rating Official Name                                                                  | 3 Q                                                                              |                                        |
| * Higher Level Reviewer Name                                                            | N Q                                                                              |                                        |

**STEP 7**: Select "Step 2: "Mission Goals" Tab and insert your mission goals in the empty box. When done select "Save and Continue at the bottom. *Note: Mission Goals are overall comments on how the position supports the organization, which are supported by the Performance Elements in the next section.* 

| Plan View/Print Form                                                                                                    |                                           |                                    |
|----------------------------------------------------------------------------------------------------|-------------------------------------------|------------------------------------|
| Step 1: Plan Details Step 2: Mission Goals Step 3: Performance Elements and Standards Step 4: Approvals and Acknowledgments                                                                                                    |                                           |                                    |
| Employee Information                                                                                                    |                                           | Choose an Action V Go              |
| Employee Name  Show Employee Details                                                                                                    |                                           |                                    |
| DoD Core Values: Leadership, Professionalism, and Technical Knowledge through dedication to duty, integri                                                                                                    | ity, ethics, honor, courage, and loyalty. |                                    |
| This screen allows you to enter your employee's Component organizational values, mission statements, or goals which apply to their perform                                                                                                    | mance elements and standards.             |                                    |
| Step 2 Mission Goals<br>Enter your Component's organizational values, mission statement, or goals directly in the text box or copy and paste from another do<br>Select Save and Continue button at the bottom right corner to move to Step 3. Performance Elements and Standards.<br>Select Save and Goals button at the bottom right corner to go back to Step 1. Plan Details. | ocument.                                  |                                    |
| For additional guidance, select Need Help?                                                                                                    |                                           |                                    |
| Suggestion: User verbiage from Position                                                                                                    |                                           |                                    |
| Description under title: Position Duties                                                                                                    |                                           |                                    |
|                                                                                                    |                                           |                                    |
| (Limit to 1000 characters)                                                                                                    | <u>Spell Check</u> Counter                |                                    |
|                                                                                                    |                                           | Save and Go Back Save and Continue |

**STEP 8**: Step 3: Performance Elements and Standards, Select "Add Performance Element"

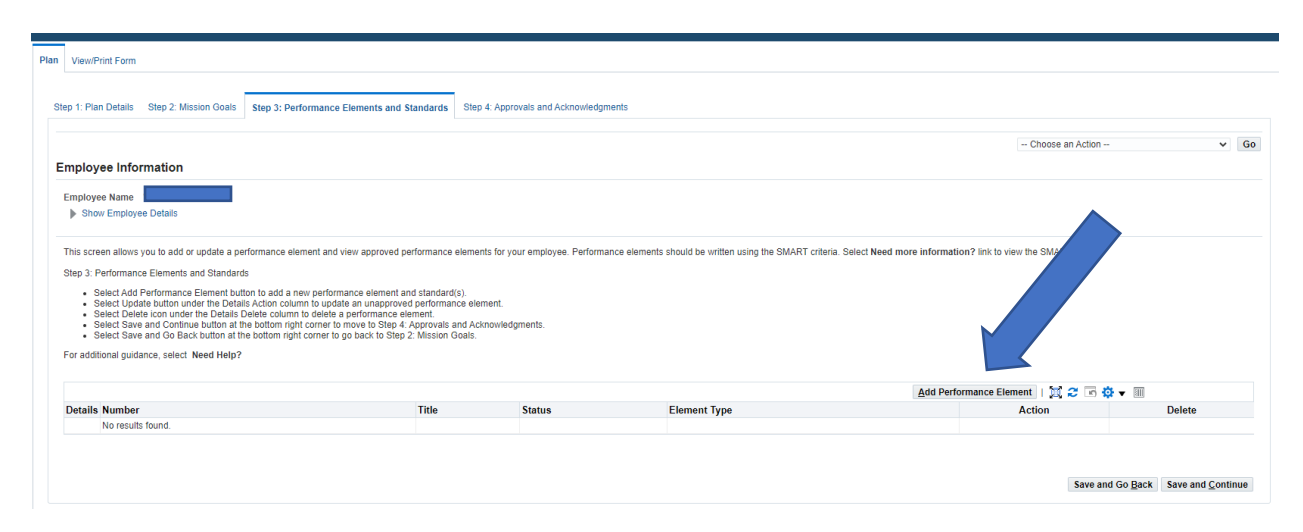

**STEP 8**: Insert Title of the Element under "Performance Element Title" and insert SMART standard in the box "Performance Element and Standard(s)

| Performance Element Number          | 1           |                     |
|-------------------------------------|-------------|---------------------|
| * Performance Element Title         |             |                     |
| * Performance Element Start Date    | 01-Apr-2023 |                     |
| Performance Element Status          | Pending     |                     |
| Date Last Modified                  | 21-Jun-2022 |                     |
| * Performance Element Type          | Critical 🗸  |                     |
| Performance Element and Standard(s) |             |                     |
|                                     |             |                     |
| (Limit to 1500 charaters)           |             | Spell Check Counter |

**STEP 9**: Click "Click Save and Add Another Performance Element". (Repeat step 9. until all performance elements are added.)

| Add Performance Element and S                                                                                                    | itandard(s)                                                                                                    |              |                                          |                                 |
|----------------------------------------------------------------------------------------------------|----------------------------------------------------------------------------------------------------|--------------|------------------------------------------|---------------------------------|
| * Indicates required field                                                                                                    |                                                                                                    |              |                                          |                                 |
| This screen allows you to add performance element                                                                                                    | and standard(s)                                                                                                    | <u>S</u> ave | Save and Add Another Performance Element | Go Back to Performance Elements |
| Enter the Performance Element title and veri<br>Enter your performance element and standa<br>Select Save button at to pright corner to peri<br>Select Save and Add Another Performance E<br>Select Return to Performance Elements but<br>o If you select Return to Performance E | ly the Performance Element Start Data<br>(dbi) in the fact too copy and pates into another document,<br>obtain two your vork.<br>Iement button to save and add a new performance element and standard(s).<br>Ion to go back to Skep 3. Performance Elements and Standards.<br>Elements button without saveya, a variant greasage will display. |              |                                          |                                 |
| For additional guidance, select Need Help?                                                                                                    |                                                                                                    |              |                                          |                                 |
| Performance Element Number                                                                                                    | 1                                                                                                    |              |                                          |                                 |
| * Performance Element Title                                                                                                    |                                                                                                    |              |                                          |                                 |
| * Performance Element Start Date                                                                                                    | 01-Apr-2023 ñb<br>(ds-mm-yyy)                                                                                                    |              |                                          |                                 |
| Performance Element Status                                                                                                    | Pending                                                                                                    |              |                                          |                                 |
| Date Last Modified                                                                                                    | 21-Jun-2022                                                                                                    |              |                                          |                                 |
| * Performance Element Type                                                                                                    | Critical 🗸                                                                                                    |              |                                          |                                 |
| Performance Element and Standard(s)                                                                                                    |                                                                                                    |              |                                          |                                 |
|                                                                                                    |                                                                                                    |              |                                          |                                 |
|                                                                                                    |                                                                                                    |              |                                          |                                 |
|                                                                                                    |                                                                                                    |              |                                          |                                 |
|                                                                                                    |                                                                                                    |              |                                          |                                 |

**STEP 10**: Step 4: Approvals and Acknowledgements, Find Step 1: Rating Official – Request or Document Higher Level Review (if required) and select "Start" under Action.

| V                          | /iew/Print Form                                                                                                    |                          |                                                 |                                         |                |
|----------------------------|----------------------------------------------------------------------------------------------------|--------------------------|-------------------------------------------------|-----------------------------------------|----------------|
| itep 1                     | 1: Plan Details Step 2: Mission Goals Step 3: Performance Elements and Standards Step 4: Approvals and Acknowle                                                                                                    | edgments                 |                                                 |                                         |                |
| _                          |                                                                                                    |                          |                                                 |                                         | Choose an Acti |
| Emp                        | ployee Information                                                                                                    |                          |                                                 |                                         |                |
| Em<br>►                    | sployee Name Show Employee Details                                                                                                    |                          |                                                 |                                         |                |
|                            |                                                                                                    |                          |                                                 |                                         |                |
| For                        | s creen allows you to start the approval process or view approval information and status of the employee's performance plan.<br>Inp 4. Approvals and Acknowledgments<br>Select Show Nink to see approvals and acknowledgment information (dates, method, etc.) and Hide All Details link<br>Select Show Nink to see approvals and acknowledgment information for each step and Hide link to collapse step.<br>Select Start Vulton under Action column for the step that needs to be completed.<br>Select Start vulton under Action column for the step that needs to be completed.<br>Select Start vulton under Action column for the step that needs to be completed.<br>Select Start vulton under Action column for the step that needs to be completed.<br>Select Start vulton under Action Column for the step that needs to be completed.<br>Select Start vulton under Action Column for the step that needs to be completed.<br>Select Start Need Help?                                                                                                    | t o collapse all steps.  |                                                 |                                         |                |
| For<br>Show                | s screen allows you to start the approval process or view approval information and status of the employee's performance plan.<br>Ip 4. Approvals and Acknowledgments<br>Select Show Ink to see approvals and acknowledgment information (dates, method, etc.) and Hide AII Details line<br>Select Show link to see approvals and acknowledgment information for each step and Hide link to collapse step.<br>Select Show link to see approvals and acknowledgment information for each step and Hide link to collapse step.<br>Select Show link to see approvals and acknowledgment information for each step and Hide link to collapse step.<br>Select Show link to see approvals and acknowledgment information for each step and Hide link to collapse step.<br>Select Stark to under Action column for the step that needs to be completed.<br>Select Stark and Go Back button at the bottom right comer to move to Step 3. Performance Elements and Standards.<br>radditional guidance, select. Need Help?<br>Column Column Stark Stark Star       | c to collapse all steps. |                                                 |                                         |                |
| For<br>Show<br>Deta        | s screen allows you to start the approval process or view approval information and status of the employee's performance plan.<br>Ip 4. Approvals and Acknowledgments<br>Select Show Nink to see approvals and acknowledgment information (dates, method, etc.) and Hide AII Details link<br>Select Show Nink to see approvals and acknowledgment information for each step and Hide link to collapse step.<br>Select Show Nink to see approvals and acknowledgment of the completed<br>Select Show Link on the Action column for the step that needs to be completed<br>Select Save and Go Back button at the bottom right comer to move to Step 3. Performance Elements and Standards.<br>additional guidance, select. Need Hetp?<br>Completed<br>W AII Details   Hide AII Details<br>Jaii Tasks                                                                                                    | < to collapse all steps. | tatus                                           | Action                                  |                |
| For<br>Ste<br>Show<br>Deta | s screen allows you to start the approval process or view approval information and status of the employee's performance plan.<br>Ip 4. Approvals and Acknowledgments<br>Select Show All Details link to see approvals and acknowledgment information (dates, method, atc.) and Hide All Details link<br>Select Show link to see approvals and acknowledgment information for each step and Hide link to collapse step.<br>Select Show link to see approvals and acknowledgment information for each step and Hide link to collapse step.<br>Select Show link to see approvals and acknowledgment information for each step and Hide link to collapse step.<br>Select Show lunk on a the bottom right corner to move to Step 3. Performance Elements and Standards.<br>additional guidance, select. Need Help?<br>C S to C T Method All Details<br>M Al Details   Hide All Details<br>Isi Tasks<br>Step 1: Rating Official - Request or Document Higher Level Review (if required)                                                                                                    | t o collapse all steps.  | tatus<br>ot Started                             | Action                                  |                |
| For<br>Show<br>Deta        | s screen allows you to start the approval process or view approval information and status of the employee's performance plan.<br>Ip 4. Approvals and Acknowledgments<br>Select Show Nink to see approvals and acknowledgment information (dates, method, atc.) and Hide AII Details link<br>Select Show Nink to see approvals and acknowledgment information for each step and Hide link to collapse step.<br>Select Show Nink to see approvals and acknowledgment information for each step and Hide link to collapse step.<br>Select Show Nink to see approvals and acknowledgment information for each step and Hide link to collapse step.<br>Select Show Nink to see approvals and acknowledgment information for each step and Hide link to collapse step.<br>Select Show Nink to see approvals and acknowledgment information for each step and Hide link to collapse step.<br>Select Show Nink to see approvals and acknowledgment information for each step and Hide link to collapse step.<br>Select Show Nink to see approvals and step and Hide link to collapse step.<br>Select Show Nink to see approvals and step and Hide link to collapse step.<br>Select Show Nink to see approvals the bottom right corner to move to Step 3. Performance Elements and Standards.<br>additional guidance, select Need Help?<br>Select Show Nink Show Nink Sh | t o collapse all steps.  | tatus<br>ot Started<br>ot Started               | Action<br>Start<br>Not Started          |                |
| For<br>Show<br>Deta        | s screen allows you to start the approval process or view approval information and status of the employee's performance plan.<br>Ip 4. Approvals and Acknowledgments<br>Select Show Nink to see approvals and acknowledgment information (dates, method, atc.) and Hide AII Details link<br>Select Show Nink to see approvals and acknowledgment information for each step and Hide link to collapse step.<br>Select Show Nink to see approvals and acknowledgment information for each step and Hide link to collapse step.<br>Select Show Nink to see approvals and acknowledgment information for each step and Hide link to collapse step.<br>Select Show Nink to see approvals and acknowledgment information for each step and Hide link to collapse step.<br>Select Show Nink to see approvals and acknowledgment information for each step and Hide link to collapse step.<br>Select Show Nink to see approvals and acknowledgment information for each step and Hide link to collapse step.<br>Select Show Nink to see approvals and schowledgment information for each step and Hide link to collapse step.<br>Select Show Nink to see approvals and schowledgment information for each step and Hide link to collapse step.<br>Select Show Nink to see approvals and schowledgment information for each step and Hide link to collapse step.<br>Select Show Nink to see approvals the bottom right corner to move to Step 3. Performance Elements and Standards.<br>additional guidance, select Need Help?<br>Step 1: Rating Official - Request or Document Higher Level Review (If required)<br>Step 2: Higher Level Reviewer - Review (If required)<br>Step 3: Rating Official - Document Communication to Employee                                                                                                    | to collapse all steps.   | tatus<br>of Started<br>of Started<br>of Started | Action<br>Start<br>Not Started<br>Start |                |

**STEP 11**: Select "Transfer to Higher Level Reviewer with E-mail Notification

| Name                                                                                                    | Title                                                                                                    |                                                          |
|----------------------------------------------------------------------------------------------------|----------------------------------------------------------------------------------------------------|----------------------------------------------------------|
|                                                                                                    | Rating Official                                                                                                    |                                                          |
|                                                                                                    | nigilei Level Kenewei                                                                                                    |                                                          |
| essage to Higher Level Reviewer                                                                                                    |                                                                                                    |                                                          |
| subage to higher core newer                                                                                                    |                                                                                                    |                                                          |
|                                                                                                    |                                                                                                    |                                                          |
| This screen provides space for you to send a<br>mail Notification' button to send the message.                                                        | Higher Level Reviewer a message regarding an employee's Performance Plan. After writing the messag                                                                      | e, select the 'Transfer to Higher Level Reviewer with E- |
| This screen provides space for you to send a<br>mail Notification' button to send the message.<br>Please review this performance plan and tak<br>tab. | Higher Level Reviewer a message regarding an employee's Performance Plan. After writing the message<br>the appropriate action under the Approvals and Acknowledgments   | e, select the 'Transfer to Higher Level Reviewer with E- |
| This screen provides space for you to send a<br>mail Notification' button to send the message.<br>Please review this performance plan and tak<br>tab. | Higher Level Reviewer a message regarding an employee's Performance Plan. After writing the message<br>e the appropriate action under the Approvals and Acknowledgments | e, select the 'Transfer to Higher Level Reviewer with E- |
| his screen provides space for you to send a<br>nail Notification' button to send the message.<br>Please review this performance plan and tak<br>tab.  | Higher Level Reviewer a message regarding an employee's Performance Plan. After writing the message<br>e the appropriate action under the Approvals and Acknowledgments | e, select the 'Transfer to Higher Level Reviewer with E- |

**STEP 12**: HLR will review and transfer the approved plan back to the RO. Note: HLR can also suggest changes when necessary.

**STEP 13**: Step 4: Approvals and Acknowledgements, Find Step 3: Rating Official – Document Communication to Employee and select "Start" under Action.

| Step 1: F                                       | Plan Details Step 2: Mission Go                                                                                                    | als Step 3: Performa                                                                                                    | nce Elements and Standard                                                                                                    | S Step 4: Approvals and Ack                                                                                                    | nowledgments                            |                                                     |                                         |               |
|-------------------------------------------------|----------------------------------------------------------------------------------------------------|----------------------------------------------------------------------------------------------------|----------------------------------------------------------------------------------------------------|----------------------------------------------------------------------------------------------------|-----------------------------------------|-----------------------------------------------------|-----------------------------------------|---------------|
|                                                 |                                                                                                    |                                                                                                    |                                                                                                    |                                                                                                    |                                         |                                                     |                                         | Choose an Act |
| Emple                                           | oyee Information                                                                                                    |                                                                                                    |                                                                                                    |                                                                                                    |                                         |                                                     |                                         |               |
| Emple                                           | oyee Name                                                                                                    |                                                                                                    |                                                                                                    |                                                                                                    |                                         |                                                     |                                         |               |
| )⊧ S                                            | Show Employee Details                                                                                                    |                                                                                                    |                                                                                                    |                                                                                                    |                                         |                                                     |                                         |               |
| This s<br>Step 4                                | screen allows you to start the appro<br>4: Approvals and Acknowledgment<br>9: Select Show All Details link to se<br>9: Select Show link to see approval                                                                                                    | val process or view ap<br>approvals and acknow<br>and acknowledgment                                                                                                    | vledgment information and status                                                                                                    | of the employee's performance p<br>s, method, etc.) and Hide All Deta<br>d Hide link to collapse step.                                  | lan.<br>Ils link to collapse all steps. |                                                     |                                         |               |
| This s<br>Step 4<br>For ac                      | creen allows you to start the appro-<br>4: Approvals and Acknowledgment<br>Select Show All Details link to se<br>Select Show link to see approval<br>Select Show link to see approval<br>Select Save and Go Back button<br>dditional guidance, select Need He<br>Com Co v III                                                                                                    | val process or view ap<br>e approvals and acknow<br>s and acknowledgment:<br>column for the step that<br>at the bottom right corr<br>4p?                                                                                                    | proval information and status<br>Medgment information (date:<br>information for each step an<br>needs to be completed<br>ier to move to Step 3: Perfor                                          | of the employee's performance p<br>s, method, etc.) and Hide All Deta<br>d Hide link to collapse step.<br>mance Elements and Standards. | lan.<br>Ils link to collapse all steps  |                                                     |                                         |               |
| This s<br>Step 4<br>For ac<br>Show A            | tereen allows you to start the approvals<br>and Acknowledgment<br>Select Show All Datails link to se<br>Select Show Link to see approval<br>Select Shar Uniton under Action<br>Select Share and Go Back hutton<br>dditional guidance, select Need Hi<br>같이 So 슈 또 (III) All Datails                                                                                                    | val process or view ap<br>a exprovals and acknos<br>s and acknowledgment<br>column for the step tha<br>at the bottom right con<br>tip?                                                                                                    | proval information and status<br>wledgment information (date<br>information for each step an<br>'needs to be completed.<br>ler to move to Step 3; Perfor                                        | of the employee's performance p<br>s, method, etc.) and Hide All Deta<br>d Hide link to collapse step.<br>mance Elements and Standards. | lan.<br>Ils link to collapse all steps  |                                                     |                                         |               |
| This s<br>Step 4<br>For ac<br>Show A<br>Details | A Approvals and Acknowledgment<br>Select Show All Details link to se<br>Select Show All Details link to se<br>Select Show link to see approval<br>Select Start button under Action<br>Select Save and Go Back button<br>dditional guidance, select Need Hi<br>C m Q v m W<br>M Details   Hide All Details<br>s Tasks                                                                                                    | val process or view ap<br>a epprovals and ackno<br>s and acknowledgment<br>column for the step tha<br>at the bottom right con-<br>stp?                                                                                                    | proval information and status<br>viedgment information (date:<br>information for each step an<br>needs to be completed.<br>ter to move to Step 3. Perfor                                        | of the employee's performance p<br>s, method, etc.) and Hide All Deta<br>d Hide link to collapse step.<br>mance Elements and Standards. | lan.<br>Ils link to collapse all steps  | Status                                              | Action                                  |               |
| This s<br>Step 4<br>For ac<br>Show A<br>Details | A Approvals and Acknowledgment     Select Show All Details link to se     Select Show All Details link to se     Select Show link to see approval     Select Show to under Action     Select Stare and Go Back button     dottional guidance, select Need Hi     Co Co Co Co Co Co Co     Select Show Link Co Co Co Co     Select Show Link Co Co     Select Show Link     Select Show Link | wal process or view ap<br>a<br>e approvals and ackno<br>s and acknowledgment<br>at the bottom right cor<br>sip?<br>or Document Higher Lo                                                                                                    | proval information and status<br>wiedgment information (date:<br>information for each step an<br>needs to be completed<br>her to move to Step 3. Perfor<br>vel Review (if required)             | of the employee's performance p<br>s, method, etc.) and Hide All Deta<br>d Hide link to collapse step.<br>mance Elements and Standards. | lan.<br>Ils link to collapse all steps  | Status<br>Not Started                               | Action<br>Start                         |               |
| This s<br>Step 4<br>For ac<br>Show A<br>Details | creen allows you to start the appro-<br>4: Approvals and Acknowledgment.<br>Select Show AID belais link to se<br>select Show Ink to see approva-<br>Select Shart button under Action.<br>Select Shart button under Action.<br>Select Shart and to B ack button<br>dditional guidance, select Need H<br>Constant Hide AID belais<br>Facks<br>Step 1: Rating Official - Request<br>Step 2: Higher Level Reviewer -                                                                                                    | wal process or view ap<br>a approvals and ackno<br>s and acknowledgment<br>obumn for the standard acknowledgment<br>at the bottom right cor<br>stp?<br>or Document Higher Li<br>Review (if required)                                                                                                    | proval information and status<br>wiedgment information (date:<br>ineeds to be completed.<br>Ler to move to Step 3: Perfor<br>well Review ((f required)                                          | of the employee's performance p<br>s, method, etc.) and Hide All Deta<br>d Hide link to collapse step.<br>mance Elements and Standards. | lan.<br>Ils link to collapse all steps  | Status<br>Not Started<br>Not Started                | Action<br>Start<br>Not Started          |               |
| This s<br>Step 4<br>For ac<br>Show A<br>Details | teren allows you to start the approvals<br>and Acknowledgment<br>Select Show AID betails limit to se<br>select Show Ink to see approval<br>Select Start button under Action<br>Select Start and to B ack hutton<br>dditional guidance, select Need Hi<br>Select Save and Go Back hutton<br>dt ID betails<br>I ID betails<br>I I Details<br>Step 1: Rating Official - Request<br>Step 3: Rating Official - Docume                                                                                                    | wal process or view ap<br>a exprovale and acknow<br>s and acknowledgmen<br>s and acknowledgmen<br>s a | proval information and status<br>wledgment information (date<br>information for each step an<br>ineeds to be completed.<br>Ler to move to Step 3: Perfor<br>wel Review (if required)<br>mployee | of the employee's performance p<br>s, method, etc.) and Hide All Deta<br>d Hide link to collapse step.<br>mance Elements and Standards. | lan.<br>Ils link to collapse all steps  | Status<br>Not Started<br>Not Started<br>Not Started | Action<br>Start<br>Not Started<br>Start |               |

**STEP 14**: After meeting with the employee or reviewing the plan in some other format, fill in Communication Date and Communication Method. Then select "Save and transfer to Employee for acknowledgement.

| Step 1: P                   | an Details Step 2: Mission Goals Step 3: Performance Elements and Standards Step 4: Approvals and Acknowledg                                                                                                    | nents                                  |                               |           |
|-----------------------------|----------------------------------------------------------------------------------------------------|----------------------------------------|-------------------------------|-----------|
| Emplo                       | yee Information                                                                                                    |                                        |                               | Choose an |
| Emplo                       | vee Name weeks and the second second se |                                        |                               |           |
| This so<br>Step 4<br>For ad | teen allows you to start the approval process or view approval information and status of the employee's performance plan.<br>Approvals and Acknowledgments<br>Select Show All Details link to see approvals and acknowledgment information (dates, method, etc.) and Hide All Details link to<br>Select Show link to see approvals and acknowledgment information for each step and Hide link to collapse step.<br>Select Starb outro under Action coulinm for the site plant needs to be completed.<br>Select Sarb outro under Action coulinm for the site plant needs to be completed.<br>Select Sarb outro act he bottom right corner to move to Step 3. Performance Elements and Standards.<br>titional guidance, select Need Hetp?                                                                                                    | ollapse all steps.                     |                               |           |
| 田 C<br>Show A               | Details   Hide All Details                                                                                                    |                                        |                               |           |
| Details                     | Tasks                                                                                                    | Status                                 | Action                        |           |
| •                           | Step 1: Rating Official - Request or Document Higher Level Review (if required)                                                                                                    | Not Started                            | Start                         |           |
| •                           | Step 2: Higher Level Reviewer - Review (if required)                                                                                                    | Not Started                            | Not Started                   |           |
|                             | Step 3: Rating Official - Document Communication to Employee                                                                                                    | Not Started                            | Start                         |           |
|                             | Communication Date (dd-mmm-yyyy)<br>Communication Method V<br>Other Can                                                                                                    | el Save and Transfer to Employee for A | xcknowledgment Save and go to | o Step 4  |
| ►                           | Step 4: Rating Official - Document Employee Acknowledgment                                                                                                    | Not Started                            | Step 3 must be completed      |           |

**STEP 15**: Employee must acknowledge the plan for it to be completed.

## STEP BY STEP: HOW TO DUPLICATE THE PREVIOUS PLAN

**STEP 1**: Follow Steps 1-5 above.

#### STEP 2: Select "Copy from Existing Plan"

| Create Performance Plan                                |                                                                                                    |                              |
|--------------------------------------------------------|----------------------------------------------------------------------------------------------------|------------------------------|
| Employee Information                                   |                                                                                                    | Cancel and <u>R</u> eturn to |
| Employee Name  Show Employee Details                   |                                                                                                    |                              |
| * Indicates required field                             |                                                                                                    |                              |
| Appraisal Type                                         | Build New Yie  Annual Appreisal - DoD evaluation period under this plan. Please review and channe this date if necessary |                              |
| * Appraisal Period Start Date                          | 01-Apr-2022 [b]<br>66-mm-yyy)                                                                                            |                              |
| * Appraisal Period End Date                            | 31-Mar-2023 👘                                                                                                    |                              |
| Appraisal Effective Date                               | 01-Jun-2023 (b)<br>64-mm-yyy)                                                                                            |                              |
| * Rating Official Name<br>* Higher Level Reviewer Name | ्र <b>Q</b><br>्र <b>Q</b>                                                                                               |                              |

**STEP 3**: Type in the Appraisal Effective Date you wish to duplicate. Select Find. Then select "Copy" next the plan once it populates.

| Copy Performan             | nce Plan                                                                                                    |                                     |                                                                    |                                          |                      |             |        |               |
|----------------------------|----------------------------------------------------------------------------------------------------|-------------------------------------|--------------------------------------------------------------------|------------------------------------------|----------------------|-------------|--------|---------------|
|                            |                                                                                                    |                                     |                                                                    |                                          |                      |             | Return | to Plan Setup |
|                            |                                                                                                    |                                     |                                                                    |                                          |                      |             |        | Need Help?    |
| STIP Rating Officials and  | d employees can copy a performance pla                                                                          | n from one year to the next. Rating | can copy a plan from one employee to another                       | Once copied, the performance plan can be | altered accordingly. |             |        |               |
| Search                     |                                                                                                    |                                     |                                                                    |                                          |                      |             |        |               |
| Note that the search is ca | se insensitive<br>Please enter your sear<br>Select the "magnifying<br>appraisal effective data<br>Employee Name | ch orteria en                       | uit.<br>2. You must enter a search criteria value in either employ | ee name or                               |                      |             |        |               |
|                            |                                                                                                    | **                                  |                                                                    |                                          |                      |             |        |               |
| Appra                      | aisal Effective Date 01-Jun-2022                                                                                | tie -                               |                                                                    |                                          |                      |             |        |               |
| Appra                      | aisal Effective Date 01-Jun-2022<br>(dd-mmm-yyyy)<br>Find Clear                                                 | G⊚                                  |                                                                    |                                          |                      |             |        |               |
| Appra                      | aisal Effective Date 01-Jun-2022<br>(dd-mmm-yyyy)<br>Find Clear                                                 | <i>t</i> è                          |                                                                    |                                          |                      |             |        |               |
| Appra                      | aisal Effective Date 01-Jun-2022<br>(sd-mmm-yyy)<br>Find Clear<br>Employee Name 스                               | Employee Number 스                   | Appraisal Effective Date                                           | Plan Approval Date                       | Appraisal Type       | Plan Status | View   | Сору          |

### STEP 4: Select "Yes"

| Typhusu Tropun                                               |               |
|--------------------------------------------------------------|---------------|
| () Information                                               | <u>No</u> Yes |
| Do you wish to conv the plan a ino the Annzaisal ID- 2742459 |               |

**STEP 5**: Review prepopulated "Step 1: Plan Details", "Step 2: Mission Goals", "Step 3: Performance Elements and Standards" as detailed above in steps 7 - 9. Make any changes as necessary.

**STEP 6**: Complete Steps 10-15 above.

### **PROGRESS REVIEW- THE BASICS**

### Staff Responsibilities:

<u>Rating Officials (RO) (*Supervisors*)</u>: The supervisor is responsible for completing at minimum one progress review midway through the appraisal cycle. Multiple progress reviews can be completed as necessary based on need for performance feedback.

NOTE: RO should request employee to provide a self-assessment. If employee does not provide self-assessment within a reasonable timeframe the supervisor should retrieve the plan and provide the progress review, and note the employee declined to provide employee feedback.

<u>Higher Level Reviewer (HLR) (*At least one Level Higher than the Supervisor*): The Higher-Level Reviewer has the option to review and approve the progress review. This is not required.</u>

<u>Employee</u>: The employee should provide a self-assessment midway through the rating cycle and transfer to the RO. Upon receipt of progress review employee is to acknowledge the progress review.

### **Timeline:**

There must be at least one progress review during the appraisal period. The progress review should be completed approximately half-way through the rating period.

### STEP BY STEP: HOW TO COMPLETE A PROGRESS REVIEW- Employee

DCPDS Portal – Login https://compo.dcpds.cpms.osd.mil/

**STEP 1**: Login to your MyBiz+ Homepage. Click "My Performance" under KEY SERVICES.

Note: Your homepage may look different due to varying permissions within MyBiz+.

| Velcome,                                     | The information is current as of 17-Jun-20 |
|----------------------------------------------|--------------------------------------------|
| Home                                         |                                            |
|                                              |                                            |
| <b>II</b> Key Services                       | Steel DCPD                                 |
|                                              | DCPDS Navigato                             |
| MyPerformance                                | Add HR Region A                            |
| Request Employment Verification              |                                            |
| Update Contact Information                   | 🐔 Last Person                              |
| Civilian Career Report                       | Type of Action:                            |
| Update Professional Development              | Effective Date:                            |
| SF50 Personnel Actions                       |                                            |
| Update MySupervisor                          |                                            |
| Civilian Career Brief                        |                                            |
| Manager Functions                            |                                            |
| Performance Management and Appraisal         |                                            |
| Apply Action(s) to Multiple Employees        |                                            |
| Manage MyPerformance Trusted Agent Authoriza | tion                                       |
| View/Print Performance Management Reports    |                                            |
| View Previous Requests                       |                                            |

**STEP 2**: Find "Action" category and select "Update" from the drop-down menu. Hit "GO".

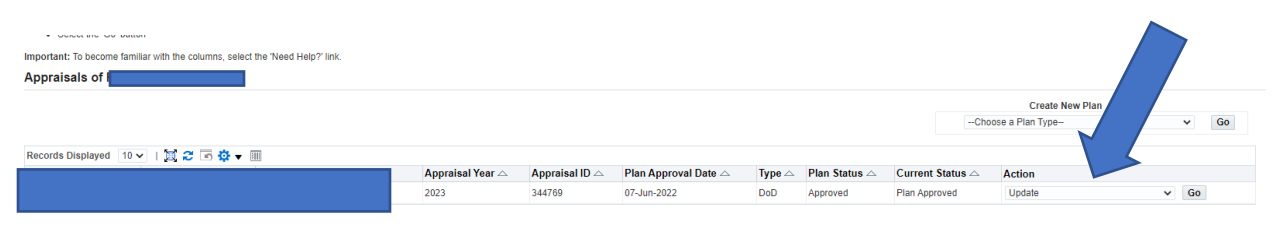

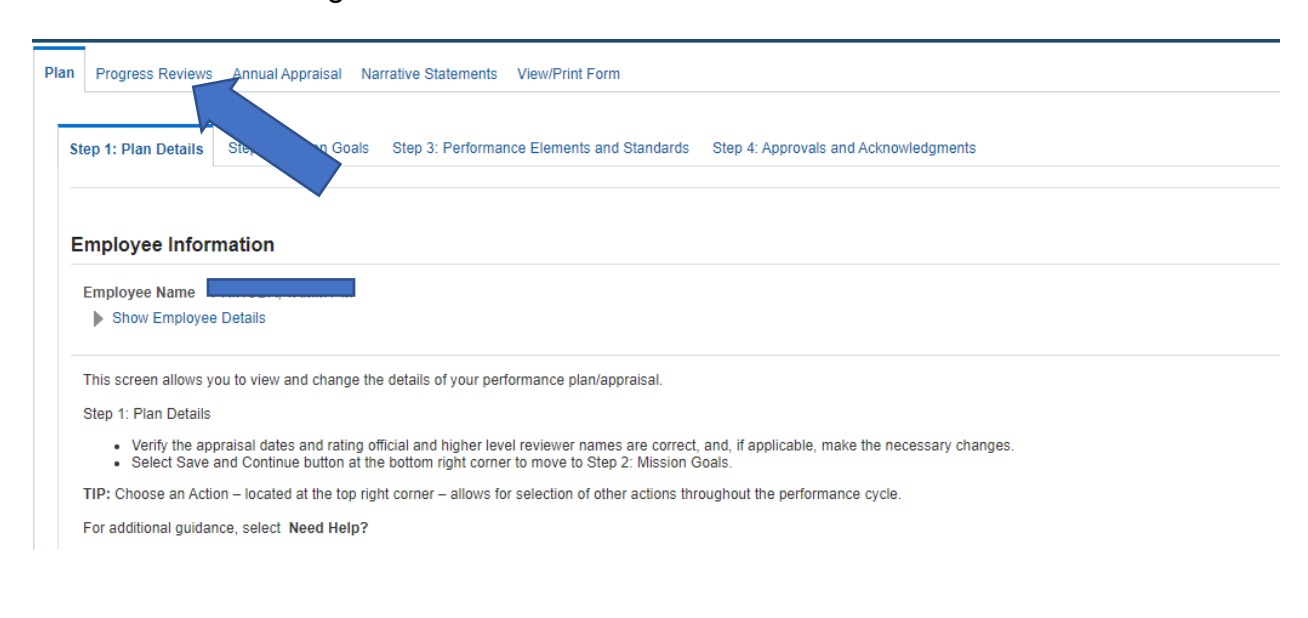

#### STEP 3: Select "Progress Reviews" tab.

#### STEP 4: Click the "Create Progress Review" button

| Plan   | Progress Reviews                           | Annual Appraisal Narr                                 | ative Statements View/Pri                                | int Form                                          |               |                                         |                                              |                               |                   |
|--------|--------------------------------------------|-------------------------------------------------------|----------------------------------------------------------|---------------------------------------------------|---------------|-----------------------------------------|----------------------------------------------|-------------------------------|-------------------|
|        |                                            |                                                       |                                                          |                                                   |               |                                         |                                              |                               |                   |
|        |                                            |                                                       |                                                          |                                                   |               |                                         |                                              | Choose an Action              |                   |
| Emp    | oloyee Informat                            | ion                                                   |                                                          |                                                   |               |                                         |                                              |                               |                   |
| Emple  | oyee Name PRIHO                            | DA, TAMMY M                                           |                                                          |                                                   |               |                                         |                                              |                               |                   |
| ) S    | how Employee Detail                        | s                                                     |                                                          |                                                   |               |                                         |                                              |                               |                   |
|        |                                            |                                                       |                                                          |                                                   |               |                                         |                                              |                               |                   |
| This   | croop allows you to a                      | reate undate er view com                              | plated programs reviews. Br                              | arross Reviews are performance discussions that p | nust he decur | ageted in the McDerformance teel. Emple | upper must have at least one desumented pro- | more review which two         | two through the   |
| cycle. | creen allows you to c                      | reate, update of view con                             | pieted progress reviews. Pro                             | spress Reviews are performance discussions that h | nust be docun | rented in the wyrienonnance tool. Emplo | yees must have at least one documented prog  | press review which typ us his | away unough ure j |
|        | Select Create Progr                        | ess Review button to crea                             | te a progress review.                                    |                                                   |               |                                         |                                              |                               |                   |
| :      | Select Update butto<br>Select View History | n under Action column to<br>button under Action colun | update a progress review.<br>In to view a completed prog | ress review.                                      |               |                                         |                                              | JL                            |                   |
| For a  | ·<br>les encebiun lenoitht                 | ect Need Hein?                                        |                                                          |                                                   |               |                                         |                                              |                               |                   |
|        | ·····                                      |                                                       |                                                          |                                                   |               |                                         |                                              |                               |                   |
|        |                                            |                                                       |                                                          |                                                   |               |                                         |                                              |                               |                   |
|        |                                            |                                                       |                                                          |                                                   |               |                                         |                                              | Create Progress Review        | i i 🐹 😂 🕞 i       |
|        | Number                                     | Created By                                            | Creation Date                                            | Higher Level Review Date                          | Status        | Communication Date                      | Communication Method                         | Employee Ack Date             | Action D          |
|        | No results found.                          |                                                       |                                                          |                                                   |               |                                         |                                              |                               |                   |

**STEP 5**: Provide Self-assessment under "Employee Input" and click "Go to Next Performance Element". Complete "Employee Input" on each Performance Element.

| Assessments | Approval                                                                                                    | is and Acknowledgments                                                                                                    |                                                                                                    |                                                                                                    |                                   |
|-------------|----------------------------------------------------------------------------------------------------|----------------------------------------------------------------------------------------------------|----------------------------------------------------------------------------------------------------|----------------------------------------------------------------------------------------------------|-----------------------------------|
|             |                                                                                                    |                                                                                                    |                                                                                                    |                                                                                                    |                                   |
| This s      | creen allows                                                                                                    | s you to view your performance elements and standards and provide input.                                                                                                    |                                                                                                    |                                                                                                    |                                   |
| For as      | Select Rac<br>Select Sho<br>Select Go<br>Select Go<br>Select Go<br>Select Go                                                                                                 | do bullion next to the performance element and standard(s) you want to view an<br>we fly-journal ink-could belave the Christopive Input Indeal to refer to or could<br>to level. Performance Element bullion at boltom right correr to go to the next per<br>Back to Top of Page bullion at boltom right correr to go to the top of the<br>provenia and Acknowledgments table og to Approvals and Acknowledgments page<br>Back to Progress Performance and the progress Rev<br>dance, select Need 19907                                                                                                    | of enter input.<br>and pasta any information for your progress review in<br>formance element and standard(s).<br>ge,<br>iews page.                                                                                                    | put.                                                                                                    |                                   |
| Perform     | nance El                                                                                                    | ements                                                                                                    |                                                                                                    |                                                                                                    |                                   |
| Perform     |                                                                                                    | ciricita                                                                                                    |                                                                                                    |                                                                                                    |                                   |
| 12          | 5 Q -                                                                                                    | 3                                                                                                    |                                                                                                    |                                                                                                    |                                   |
| -           | Order                                                                                                    | Performance Element Title                                                                                                    | Status                                                                                                    | Performance Element Type                                                                                                    |                                   |
|             | 1                                                                                                    | Supervisory                                                                                                    | Approved                                                                                                    | Critical                                                                                                    |                                   |
|             | 2                                                                                                    | Employee Helators                                                                                                    | Approved                                                                                                    | Crista                                                                                                    |                                   |
|             | 4                                                                                                    | LINERDA LINERDA                                                                                                    | Arground                                                                                                    | Critical                                                                                                    |                                   |
|             |                                                                                                    |                                                                                                    | 1.11.1.1.1                                                                                                    | Received and a second second sec |                                   |
| Perform     | nance El                                                                                                    | ement and Standard(s)                                                                                                    |                                                                                                    |                                                                                                    |                                   |
| Exploy      | Abirs perform<br>A ansignment<br>provides or provides or<br>area and read<br>the most of the Wardphildes act<br>tasks are per-<br>ree Input<br>now My Jour<br>R to 2000 chan | na man and an and a second and a second an angle of second and a second and a secon | no man natural statu engineme range of the status of the status of the s | nderster omsetter na di<br>dens to enseur successy.<br>Lusking omspontble and                                                                                                    |                                   |
| Rating      | Official A                                                                                                    | ssessment                                                                                                    |                                                                                                    |                                                                                                    |                                   |
|             |                                                                                                    |                                                                                                    |                                                                                                    | · · · · · · · · · · · · · · · · · · ·                                                                                                    | Go to Next Performance Element Gr |

### **STEP 6**: When completed with all Employee Input click the "Go Back to Progress Reviews" button.

| Revi                                                | iew                                                                                                    | s" button.                                                                                                    |                                                                                                    |                                                                                                    |                             |
|-----------------------------------------------------|----------------------------------------------------------------------------------------------------|----------------------------------------------------------------------------------------------------|----------------------------------------------------------------------------------------------------|----------------------------------------------------------------------------------------------------|-----------------------------|
| rogress                                             | Revie                                                                                                    | ws Information area                                                                                                    |                                                                                                    |                                                                                                    |                             |
|                                                     |                                                                                                    |                                                                                                    |                                                                                                    |                                                                                                    | Go Back to Progress Reviews |
| mployee                                             | Inform                                                                                                    | ation                                                                                                    |                                                                                                    |                                                                                                    |                             |
| Employee M                                          | lame<br>mployee (                                                                                                    | Details                                                                                                    |                                                                                                    |                                                                                                    |                             |
| rogress                                             | Review                                                                                                    | Information                                                                                                    |                                                                                                    |                                                                                                    |                             |
| Pro<br>Pr<br>Assessmen<br>This s<br>For a<br>Perfol | gress Rer<br>ogress R<br>screen allo<br>Select S<br>Select S<br>Select C<br>Select C<br>Select C<br>Select C<br>dditional g | view Initiator PRIHODA, TAMMY M<br>view Status Initiated<br>movals and Acknowledgments<br>ws you to view your performance elements and standards and<br>ado button next to the performance element and standards<br>now My ournal link located below the Employee Input head<br>to knext Performance Element button at botton right come<br>provoils and Acknowledgments tab to go to Approvals and A<br>to fact to Progress Reviews tutton at top right correr to go<br>uidance, select Need Help?<br>Elements | nd provide input.<br>) you want to view and enter<br>ng to refer to or copy and par-<br>tro go to the next performan-<br>chronviedgments page.<br>Acknovledgments page.<br>Back to Progress Reviews pa | Progress Review Number 1<br>input.<br>Is any information for your progress review input.<br>e element and standard(s).<br>ge. |                             |
| X 2                                                 | 🖻 🥸                                                                                                    | ▼ 111                                                                                                    |                                                                                                    |                                                                                                    |                             |
|                                                     | Order                                                                                                    | Performance Element Title                                                                                                    | Status                                                                                                    | Performance Element Type                                                                                                    |                             |
| ۲                                                   | 1                                                                                                    | Supervisory                                                                                                    | Approved                                                                                                    | Critical                                                                                                    |                             |
| 0                                                   | 2                                                                                                    | Employee Relations                                                                                                    | Approved                                                                                                    | Critical                                                                                                    |                             |
| 0                                                   | 3                                                                                                    | Employee Benefits                                                                                                    | Approved                                                                                                    | Critical                                                                                                    |                             |
| 0                                                   | 4                                                                                                    | USERRA                                                                                                    | Approved                                                                                                    | Critical                                                                                                    |                             |

**STEP 7**: Select the "—Choose an Action—" drop-down menu and select "Transfer to Rating Official". Hit "GO".

|                                                                                                    | Appraisal Pi                                                                                                    | ogram                                                                                                    |                                                            |                      |                                   |                                        | MyBiz+                                     | Help                  | ·              |
|----------------------------------------------------------------------------------------------------|----------------------------------------------------------------------------------------------------|----------------------------------------------------------------------------------------------------|------------------------------------------------------------|----------------------|-----------------------------------|----------------------------------------|--------------------------------------------|-----------------------|----------------|
| Progress Revie                                                                                                    | ews Annual Appraisal Nam                                                                                                    | ative Statements View/P                                                                                                    | rint Form                                                  |                      |                                   |                                        |                                            | Ľ                     |                |
|                                                                                                    |                                                                                                    |                                                                                                    |                                                            |                      |                                   |                                        | Transfer to Rating                         | Official              |                |
| ployee mon                                                                                                    | mauon                                                                                                    |                                                                                                    |                                                            |                      |                                   |                                        |                                            |                       |                |
| loyee Name                                                                                                    |                                                                                                    |                                                                                                    |                                                            |                      |                                   |                                        |                                            |                       |                |
| iyee Name                                                                                                    | Details                                                                                                    |                                                                                                    |                                                            |                      |                                   |                                        |                                            |                       |                |
| how Employee D                                                                                                    | Details<br>u to create, update or view com                                                                                                    | pleted progress reviews. Pr                                                                                                    | rogress Reviews are performance discussio                  | ins that must be doc | umented in the MyPerformance tool | Employees must have at least one docum | anted progress review which typically occ  | curs midway through t | he performance |
| oyee Name how Employee D<br>creen allows you<br>Select Create F<br>Select Update b                                                                 | Details<br>u to create, update or view com<br>Progress Review button to creae<br>Jutton under Action column to                                                                          | pleted progress reviews. Pri<br>te a progress review.<br>undate a progress review.                                             | rogress Reviews are performance discussio                  | ins that must be doc | umented in the MyPerformance tool | Employees must have at least one docum | anted progress review which typically occ  | curs midway through t | he performance |
| Show Employee C<br>Show Employee C<br>screen allows you<br>Select Create F<br>Select Update t<br>Select View His                                   | Details<br>u to create, update or view com<br>Progress Review button to crea<br>button under Action column to<br>story button under Action colum<br>o colora. Nade ILMP2                | pleted progress reviews. Pr<br>te a progress review.<br>update a progress review.<br>In to view a completed prog               | rogress Reviews are performance discussio<br>gress review. | ins that must be doc | umented in the MyPerformance tool | Employees must have at least one docum | anted progress review which typically occ  | curs midway through t | he performance |
| Show Employee C<br>screen allows you<br>e.<br>• Select Create F<br>• Select Update t<br>• Select View His<br>additional guidance                   | Details<br>u to create, update or view com<br>Progress Review button to crea<br>button under Action column to<br>story button under Action colum<br>ce, select Need Help?               | pleted progress reviews. Pri<br>te a progress review.<br>update a progress review.<br>In to view a completed proç              | rogress Reviews are performance discussic<br>gress review. | ins that must be doc | umented in the MyPerformance looi | Employees must have at least one docum | anled progress review which typically oc   | curs midway through t | he performance |
| ployee Name<br>Show Employee C<br>s screen allows you<br>le.<br>• Select Create F<br>• Select Update f<br>• Select View His<br>additional guidance | Details<br>u to create, update or view com<br>Progress Review button to crea<br>story button under Action column to<br>story button under Action column<br>e, eslect Need Help?<br>To m | pleted progress reviews. Progress review.<br>te a progress review.<br>update a progress review.<br>In to view a completed prog | rogress Reviews are performance discussio<br>gress review. | ins that must be doc | umented in the MyPerformance tool | Employees must have at least one docum | antied progress review which typically oci | curs midway through t | he performance |

**STEP 8**: Select "Transfer to Rating Official with E-mail Notification". *Note: It is optional to put a message to the RO in this section.* 

| Employee Notification to Rating Official -                                                                                                    |                                                           |                                                                   |
|----------------------------------------------------------------------------------------------------|-----------------------------------------------------------|-------------------------------------------------------------------|
|                                                                                                    | Cancel Transfer to Rating Official without E-mail         | Notification Iransfer to Rating Official with E-mail Notification |
| Message to Rating Official                                                                                                    |                                                           |                                                                   |
| This screen allows you to send a message to your Rating Official (RO) regarding your performance plantappraisal. The notification can be sent with or without an email mess<br>• To provide additional information to the RO, enter a message in the tent how below Message to Rating Official and select Transfer to Rating Official with E-mail Notific<br>• If you choose not to send a message, select Transfer to Rating Official without F-mail Notification button. You will need to contact the RO directly.<br>• Select Cancel button at for myforcemer to go action to previous Sereen without making any changes. | a.<br>In button at top right corner.                      |                                                                   |
| For additional guidance, select Need Help?                                                                                                    |                                                           |                                                                   |
|                                                                                                    |                                                           |                                                                   |
|                                                                                                    |                                                           |                                                                   |
| Spell C                                                                                                    | :k                                                        |                                                                   |
| Notice: You are about to contact SCHWEICKERT, JR, JOSEPH J by e-mail. Due to the unencrypted nature of this e-mail communication, please do not include any non-public                                                                                                    | nformation such as social security numbers or privacy act | t information in your e-mail.                                     |

**STEP 9**: Supervisor will complete Rating Official Assessment and return to employee for acknowledgement.

**STEP 10**: Upon receipt of Progress Review from the RO, go to Progress Review-Approvals and Acknowledgements Tab. Click "Start" next to Step 4: Employee Acknowledgement. Acknowledge the Progress Review to finalize.

| A progress review should acknowledge achievements to date and suggested areas for improvement. The supervisor and employee should engage in meaningful communications throughout the appraisal cycle to assess performance against the performance against the performance aga |
|----------------------------------------------------------------------------------------------------|
| Progress Review Initiator       PRIHODA, TAMMY M         Progress Review Status       Initiated         Assessments       Approvals and Acknowledgments         This screen allows you to start the approval and/or communication process or view status information of the employee's progress review.         • Select Show All Details link to see astraw information (date, method, etc.) and Hide All Details link to collapse all steps.         • Select Show All Details of the or seach step and select 4 icon to collapse estep.         • Select Show All Details Inthe or see approval and/or communication information or the employee's progress review.         • Select Show All Details Inthe or see approval and/or communication information or the explose and select 4 icon to collapse estep.         • Select Show All Details Inthe or see approval and/or communication information for each step and select 4 icon to collapse estep.         • Select Show All Details Inthe or see approval and/or communication information or each step and select 4 icon to collapse estep.         • Select Show All Details Inthe or Progress Reviews button at top right comer to go back to Progress Reviews page.         • Select Show All Details Inthe order Step and select 4 icon to collapse estep.         • Select Show All Details Inthe order Step and select 4 icon to collapse estep.         • Select Show All Details Inthe order Step and select 4 icon to collapse estep.         • Select Show All Details Inthe order Step and select 4 icon to collapse estep.         • Select Show All Details Inthe Order Step and s                                                                                                    |
| Assessments       Approvals and Acknowledgments         This screen allows you to start the approval and/or communication process or view status information of the employee's progress review.         • Select Show All Details link to see status information (date, method, etc.) and Hide All Details link to collapse al steps.         • Select Show All Details link to see approval and/or communication information of seech step and select 4 icon to collapse at steps.         • Select Show All Details link to see approval and/or communication information of seech step and select 4 icon to collapse at steps.         • Select Start button under Action column for Steps 1 (if required) or 3, if available.         • Select Start button under Action column to pright corner to go back to Progress Reviews page.         For additional guidance, select. Need Help?                                                                                                    |
| This screen allows you to start the approval and/or communication process or view status information of the employee's progress review.  Select Show All Details link to see status information (date, method, etc.) and Hide All Details link to collapse all steps. Select Show Julion under Action communication information for each step and select al icon to collapse step. Select Start button under Action common for Steps 1 if evaluable. Select Start button under Action common for genes 1 if evaluable. Select Start button under Action common for genes 1 if evaluable. Select Start button under Action common for genes 1 if evaluable. Select Start button under Action common for genes 1 if evaluable. Select Start button set to progress Reviews page. For additional guidance, select Need Help?                                                                                                    |
|                                                                                                    |
| Show All Details   Hide All Details                                                                                                    |
| Details Tasks Status Action                                                                                                    |
| Step 1: Rating Official - Request or Document Higher Level Review (if required) Not Started Start                                                                                                    |
| Step 2: Higher Level Reviewer - Review (if required) Not Started Not Started                                                                                                    |
| Step 3: Rating Official - Document Communication to Employee         Not Started         Start                                                                                                    |
| Step 4: Rating Official - Document Employee Acknowledgment         Not Started                                                                                                    |

### STEP BY STEP: HOW TO COMPLETE A PROGRESS REVIEW- Supervisor

### **STEP 1**: DCPDS Portal – Login

https://compo.dcpds.cpms.osd.mil/

**STEP 1**: Login to your MyBiz+ Homepage. Find KEY SERVICES, under "Manager Functions" Click on "Performance Management and Appraisal"

Note: Your homepage may look different due to varying permissions within MyBiz+.

| Welcome,                                       | The information is current as of 17-Jun-20 |
|------------------------------------------------|--------------------------------------------|
| Home                                           |                                            |
|                                                |                                            |
| # Key Services                                 | Sther DCPI                                 |
| Manage K                                       | Key Services P DCPDS Navigat               |
| MyPerformance                                  | Add HR Region                              |
| Request Employment Verification                |                                            |
| Update Contact Information                     | 🐔 Last Persor                              |
| Civilian Career Report                         | Type of Action:                            |
| Update Professional Development                | Effective Date:                            |
| SF50 Personnel Actions                         |                                            |
| Update MySupervisor                            |                                            |
| Civilian Career Brief                          |                                            |
| Manager Functions                              |                                            |
| Performance Management and Appraisal           |                                            |
| Apply Action(s) to Multiple Employees          |                                            |
| Manage MyPerformance Trusted Agent Authorizati | lion                                       |
| View/Print Performance Management Reports      |                                            |
| View Previous Requests                         |                                            |

**STEP 2**: If the employee provides a self-assessment, find "Action" category and select "Update" from the drop-down menu. Hit "GO". *Note: If the employee chooses not to give a self-assessment, find the "Action" category and select "Retrieve" from the drop-down menu. Hit "Go". Then from the same menu select "Update" and Hit "Go".* 

| tant: To become familiar with the columns, select the 'Need Help?' link. |                  |                |                      |        |               |                  |                                        |   |      |
|--------------------------------------------------------------------------|------------------|----------------|----------------------|--------|---------------|------------------|----------------------------------------|---|------|
| ns/Appraisals In Progress                                                |                  |                |                      |        |               |                  |                                        |   |      |
| IP Only Employees that have a plan in progress are listed below.         |                  |                |                      |        |               |                  |                                        |   |      |
| w Me All Appraisals 👻 Appraisal Year ALL 🛩                               |                  |                |                      |        |               | -0               | Create New<br>Choose a Plan Type       |   | ✓ Go |
|                                                                          |                  |                |                      |        |               |                  |                                        |   |      |
|                                                                          | Appraisal Year 🛆 | Appraisal ID 🗠 | Plan Approval Date 🛆 | Туре 🛆 | Plan Status 🛆 | Current Status   | Action                                 |   |      |
|                                                                          | 2024             | 347206         |                      | DoD    | Pending       | Plan in Progress | View                                   | ~ | Go   |
|                                                                          | 2023             | 328490         | 07-Apr-2022          | DoD    | Approved      | Plan Approved    | View .                                 | v | Go   |
|                                                                          | 2023             | 328484         | 07-Apr-2022          | DoD    | Approved      | Plan Approved    | View                                   |   | Go   |
|                                                                          | 2023             | 328483         | 07-Apr-2022          | DoD    | Approved      | Plan Approved    | Retrieve<br>View/Print Form            |   | Go   |
|                                                                          | 2023             | 328083         | 06-Apr-2022          | DoD    | Approved      | Plan Approved    | Change RO and/or HLR<br>Track Progress |   | Go   |
|                                                                          | 2023             | 326972         | 05-Apr-2022          | DoD    | Approved      | Plan Approved    | View                                   | ~ | Go   |

Select the link to search for Completed Plans.

### STEP 3: Click "Acknowledge"

| 🔒 Confirmation |                                                                                                    | Acknowledge |
|----------------|----------------------------------------------------------------------------------------------------|-------------|
|                | Supervisory Commitment Statement                                                                                                    |             |
|                | I acknowledge my role as a supervisor is vital in fostering a fair, credible, and transparent performance system. It is important that I ensure performance elements are linked to organizational performance goals; establish open communication; monitor and evaluate employee performance, recognize and reverd performance, and appropriately address deficient performance. |             |
|                |                                                                                                    |             |

### **STEP 4**: Select "Progress Reviews" tab.

| 0                                         |                                                                                                    |
|-------------------------------------------|----------------------------------------------------------------------------------------------------|
| p 1: Plan Details Sta                     | Goals Step 3: Performance Elements and Standards Step 4: Approvals and Acknowledgments                                                                                                    |
|                                           |                                                                                                    |
| nployee Informati                         | on                                                                                                    |
| mployee Name                              |                                                                                                    |
| Show Employee Deta                        | 85                                                                                                    |
| his screen allows you to                  | view and change the details of your performance plan/appraisal.                                                                                                    |
| ton di Eline Detaile                      |                                                                                                    |
| step 1. Plan Details                      |                                                                                                    |
| Verify the appraisa     Select Save and C | i dates and rating official and higher level reviewer names are correct, and, if applicable, make the necessary changes.<br>ontinue button at the bottom right corner to move to Step 2: Mission Goals. |

**STEP 5**: Only complete this step if the employee did not do a self-assessment. Click "Create Progress Review" button.

| Plan            | Progress Reviews                                                                                 | Annual Appraisal Narrat                                                                  | ive Statements View/Pri                                                    | nt Form                                          |               |                                         |                                    |                                      |                |     |
|-----------------|--------------------------------------------------------------------------------------------------|------------------------------------------------------------------------------------------|----------------------------------------------------------------------------|--------------------------------------------------|---------------|-----------------------------------------|------------------------------------|--------------------------------------|----------------|-----|
|                 |                                                                                                  |                                                                                          |                                                                            |                                                  |               |                                         |                                    | Choose an Action                     |                |     |
| Emp             | ployee Informat                                                                                  | ion                                                                                      |                                                                            |                                                  |               |                                         |                                    |                                      |                |     |
| Empl            | loyee Name PRIHC                                                                                 | DA, TAMMY M                                                                              |                                                                            |                                                  |               |                                         |                                    |                                      |                |     |
| • •             | Show Employee Detai                                                                              | s                                                                                        |                                                                            |                                                  |               |                                         |                                    |                                      |                |     |
| This :<br>cycle | screen allows you to c                                                                           | reate, update or view compl                                                              | eted progress reviews. Pro                                                 | gress Reviews are performance discussions that n | nust be docum | ented in the MyPerformance tool. Employ | yees must have at least one docume | es review which typically occurs mid | way through th | e p |
|                 | <ul> <li>Select Create Prog</li> <li>Select Update butto</li> <li>Select View History</li> </ul> | ess Review button to create<br>n under Action column to up<br>button under Action column | a progress review.<br>date a progress review.<br>to view a completed progr | ess review.                                      |               |                                         |                                    |                                      |                |     |
| For a           | dditional guidance, se                                                                           | lect Need Help?                                                                          |                                                                            |                                                  |               |                                         |                                    |                                      |                |     |
|                 |                                                                                                  |                                                                                          |                                                                            |                                                  |               |                                         |                                    | Create Progress Review               | 1 🕱 🗃 🖬        | 3 🐇 |
|                 | Number                                                                                           | Created By                                                                               | Creation Date                                                              | Higher Level Review Date                         | Status        | Communication Date                      | Communication Method               | Employee Ack Date                    | Action         | De  |
|                 | No results found.                                                                                |                                                                                          |                                                                            |                                                  |               |                                         |                                    |                                      |                |     |

**STEP 6:** Provide performance feedback under "Rating Official Assessment" and click "Go to Next Performance Element". Complete "Rating Official Assessment" for each Performance Element.

| Assessments | Appr                                                                                                    | rovals and Acknowledgments                                                                                                    |                                                                                                    |                                                                                                    |                                  |
|-------------|----------------------------------------------------------------------------------------------------|----------------------------------------------------------------------------------------------------|----------------------------------------------------------------------------------------------------|----------------------------------------------------------------------------------------------------|----------------------------------|
| -           |                                                                                                    |                                                                                                    |                                                                                                    |                                                                                                    |                                  |
| The         | Select<br>Select<br>Select<br>Select<br>Select<br>Select<br>Select<br>Select                            | ellows you to view your performance elements and standards and provide<br>(Radio button next to the performance element and standards read) you want<br>Show My Journal III's located bebar the Employee input heading to reade<br>G o to Next Performance Element button at bottom right corner to go to th<br>G o Bark to Top / Dage button at bottom right corner to go back to the te<br>Approvals and Acknewledgements tab to go to Approvals and Acknewledge<br>G o Bark. To Top and Stress Heading and the standards and the standards and the standa                                                                                    | rput.<br>to view and enter input.<br>to or copy and pastie any information for your progress review input.<br>re not performance element and standard(s).<br>p of the page.<br>greest Reviews page.                                                                                                    |                                                                                                    |                                  |
| For a       | dditional                                                                                               | i guidance, select Need Help?                                                                                                    |                                                                                                    |                                                                                                    |                                  |
| Perform     | nance                                                                                                   | Elements                                                                                                    |                                                                                                    |                                                                                                    |                                  |
|             |                                                                                                    |                                                                                                    |                                                                                                    |                                                                                                    |                                  |
| 12 5        | 00                                                                                                    |                                                                                                    |                                                                                                    |                                                                                                    |                                  |
|             | Ura                                                                                                    | Ser Performance Element Tible                                                                                                    | Status                                                                                                    | Critical                                                                                                    |                                  |
| 0           | 2                                                                                                    | Super-                                                                                                    | Approved                                                                                                    | Critical                                                                                                    |                                  |
| 0           | -                                                                                                    | Employee Reality                                                                                                    | Approved                                                                                                    | Critical                                                                                                    |                                  |
| 0           | 4                                                                                                    | LISEBRA                                                                                                    | Annovard                                                                                                    | Critical                                                                                                    |                                  |
|             |                                                                                                    |                                                                                                    | 1001000                                                                                                    |                                                                                                    |                                  |
| Perform     | nance                                                                                                   | e Element and Standard(s)                                                                                                    |                                                                                                    |                                                                                                    |                                  |
| Employ      | plains p<br>nk assig<br>d provid<br>ars and<br>d the mo<br>pports th<br>propriate<br>tasks ar<br>yee In | N. Let due to all the determined particulars and prevalent regular fixedback on<br>the determined as equidations to an end prevalent regular fixedback on<br>the determined of the determined of the determined of completions<br>and the determined of the determined of the determined<br>in the determined of the determined of the determined<br>to the determined of the determined of the determined<br>to the determined of the determined of the determined<br>to the determined of the determined of the determined<br>to the determined of the determined of the determined of<br>the determined of the determined of the determined of the<br>determined of the determined of the determined of the<br>determined of the determined of the determined of the determined<br>of the determined of the determined of the determined of the<br>determined of the determined of the determined of the determined of the<br>determined of the determined of the determined of the determined of the<br>determined of the determined of the determined of the determined of the<br>determined of the determined of the determined of the determined of the determined of the determined of the determined of the determined of the determined of the determined of the determined of the determined of the determined of the | Introgfits and evolvenses. Helds employees recorded for salidat-<br>res obcenerations to support action balance. Nontifies employee for<br>hapter level management & Perclading verse responses to<br>hapter level management & Perclading verse responses<br>have supported balances and a support of the<br>held support balances. | stary completion of<br>disponential condu-<br>tion entropy social conductions<br>and social conductions and<br>disponential conductions and<br>disponential conductions and disponential conductions<br>disponential conductions and disponential conductions<br>disponential conductions and disponential conductions and<br>disponential conductions and disponential conductions and disponential<br>disponential conductions and disponential conductions and disponential conductions<br>disponential conductions and disponential conductions and disponential conductions and disponential conductions<br>disponential conductions and disponential conductions and dispone |                                  |
| ) s         | how My                                                                                                  | Journal                                                                                                    |                                                                                                    |                                                                                                    |                                  |
| Rating      | R to 2000<br>Offici                                                                                     | Innustric<br>Ial Assessment                                                                                                    | [speil Check.] Counter                                                                                                    |                                                                                                    |                                  |
|             |                                                                                                    |                                                                                                    |                                                                                                    |                                                                                                    |                                  |
|             |                                                                                                    |                                                                                                    |                                                                                                    |                                                                                                    | Go to Next Performance Element C |

**STEP 7**: Upon completion of performance element feedback for all performance elements, click on the "Approval and Acknowledgements" tab. *To obtain HLR approval (optional), find Step 1: Rating Official Request or Document Higher Level Reviewer and click "Start". Then click "Transfer to Higher Level Reviewer with Email Notification". Progress Review then transfers to the HLR for approval and return to the RO.* 

snow Employee Details
 Progress Review Information

| A progress review should acknowledge achievements to date and suggested areas provement. The supervisor and employee should engage in meaningful communications throughout the appraisal cycle to assess performance against the performance elements and standar |                                                                                                    |                                                                                                    |                                                                                                    |                                                                                                    |                                                                                                    |  |  |  |  |
|----------------------------------------------------------------------------------------------------|----------------------------------------------------------------------------------------------------|----------------------------------------------------------------------------------------------------|----------------------------------------------------------------------------------------------------|----------------------------------------------------------------------------------------------------|----------------------------------------------------------------------------------------------------|--|--|--|--|
| Prog<br>Prog                                                                                                    | gress Review Initiator Progress Rev                                                                                                    | view Number 1                                                                                                    |                                                                                                    |                                                                                                    |                                                                                                    |  |  |  |  |
| ssessments Approvals and Acknowledgments                                                                                                    |                                                                                                    |                                                                                                    |                                                                                                    |                                                                                                    |                                                                                                    |  |  |  |  |
| nis s                                                                                                    | creen allows you to start the approval and/or communication process or view status information of the employee's p                                                                                                    | progress review.                                                                                                    |                                                                                                    |                                                                                                    |                                                                                                    |  |  |  |  |
| or ad                                                                                                    | Select Show All Details link to see status information (date, method, etc.) and Hilde All Details link to collapse all st<br>select > ion under Details column to see approval and/or communication information for each step and select<br>Select Start button under Action column for Steps 1 (if required) or 3, if available.<br>Select Go Back to Progress Reviews button at top right corner to go back to Progress Reviews page.<br>Iditional guidance, select Need Help? | teps.<br>icon to collapse step.                                                                                                    |                                                                                                    |                                                                                                    |                                                                                                    |  |  |  |  |
| 2                                                                                                    |                                                                                                    |                                                                                                    |                                                                                                    |                                                                                                    |                                                                                                    |  |  |  |  |
| // All                                                                                                    | Details   Hide All Details                                                                                                    |                                                                                                    | Status                                                                                                    | Antion                                                                                                    |                                                                                                    |  |  |  |  |
| ans                                                                                                    | 145KS                                                                                                    |                                                                                                    | Status<br>Not Started                                                                                                    | Action                                                                                                    |                                                                                                    |  |  |  |  |
|                                                                                                    | Step 1. Rating Official - Request of Document Higher Level Review (in required)                                                                                                    |                                                                                                    | NOL Started                                                                                                    | Start                                                                                                    |                                                                                                    |  |  |  |  |
|                                                                                                    | Step 2: Higher Level Reviewer - Review (if required)                                                                                                    |                                                                                                    | Not Started                                                                                                    | Not Started                                                                                                    |                                                                                                    |  |  |  |  |
|                                                                                                    | Step 3: Rating Official - Document Communication to Employee                                                                                                    |                                                                                                    | Not Started                                                                                                    | Start                                                                                                    |                                                                                                    |  |  |  |  |
|                                                                                                    | Step 4: Rating Official - Document Employee Acknowledgment                                                                                                    |                                                                                                    | Not Started                                                                                                    | Step 3 must be completed                                                                                                    |                                                                                                    |  |  |  |  |
|                                                                                                    | ss re<br>Prog<br>Pro<br>Pro<br>his s<br>bis s<br>or ac                                                                                                    | ss review should acknowledge achievements to date and suggested areas<br>Progress Review Initiator<br>Progress Review Initiator<br>Progress Review Status<br>Initiated<br>Progress Review Status<br>Initiated<br>Progress Review Status<br>Initiat | ss review should acknowledge achievements to date and suggested areases in roovement. The supervisor and employee should engage in meaningful  Progress Review Initiator  Progress Review Initiator  Initiated Initiated | ss review should acknowledge achievements to date and suggested areas frowement. The supervisor and employee should engage in meaningful communications through<br>Progress Review Number 1 Progress Review Number 1 Progress Review Status Initiated Progress Review Number 1 Progress Review Number 1 Progress Review Number 1 Progress Review Status Initiated Progress Review Number 1 Progress Review Number 1 Progress Review Number 1 Progress Review Number 1 Progress Review Number 1 Progress Review Number 1 Progress Review Number 1 Progress Review Number 1 Progress Review Status Initiated Progress Review Number 1 Progress Review Number 1 Progress Review Progress Review Number 1 Progress Review Progress Review Number 1 Progress Review Progress Review Number 1 Progress Review Progress Review Progres | ss review should acknowledge achievements to date and suggested areas<br>Progress Review Initiator<br>Progress Review Number 1<br>Progress Review Number 1<br>Progress Review Status<br>Progress Review Status Information of the employee's progress review.<br>Progress Review Status Information of the employee's progress review.<br>Progress Review Status Information of the employee's progress review.<br>Progress Review Status Information of the employee's progress review.<br>Progress Review Status Information of the employee's progress Review status Information of the employee's progress Review status Information of the employee's progress Review status Information of the employee's progress Review status Information of the employee's progress Review status Information of the employee's progress Review status Information of the employee's progress Review status Information of the employee's Review status Information of the employee's Review status Information of the employee's Review Information of the progress Review status Information of the employee Review (If required)<br>Step 2. Highter Level Reviewer - Review (If required)<br>Step 2. Rating Official - Document Employee Acknowledgment<br>Not Started Step 3 must be completed |  |  |  |  |

### **STEP 8**: To move the Progress Review directly to the employee, find Step 3: Rating Official- Document Communication to Employee and click "Start".

| ogres                 | s Review Information                                                                                                    |                                                                                                    |                                                     |                                                     |                                          |
|-----------------------|----------------------------------------------------------------------------------------------------|----------------------------------------------------------------------------------------------------|-----------------------------------------------------|-----------------------------------------------------|------------------------------------------|
| progres               | s review should acknowledge achievements to date and suggested areas                                                                                                    | for improvement. The supervisor and employee should engage in mea                                                                                                    | ningful communications throug                       | phout the appraisal cycle to assess performance aga | inst the performance elements and standa |
| P                     | rogress Review Initiator<br>Progress Review Status                                                                                                    | Progress Review Number 1                                                                                                    |                                                     |                                                     |                                          |
| ssessme               | ents Approvals and Acknowledgments                                                                                                    |                                                                                                    |                                                     |                                                     |                                          |
|                       | <ul> <li>Select Show All Details link to see status information (date, method,<br/>select &gt; icon under Details column to see approval and/or communi<br/>select Start' button under Action column for Steps 1 (if required) or 3<br/>select Go Back to Progress Reviews button at top right correr to go</li> </ul> | tc.) and Hide All Details link to collapse all steps.<br>ation information for each step and select ⊿ icon to collapse step.<br>if available.<br>ack to Progress Reviews page. |                                                     |                                                     |                                          |
| For                   | r additional guidance, select Need Help?                                                                                                    |                                                                                                    |                                                     |                                                     |                                          |
| For<br>Show           | radditional guidance, select Need Help?<br>중 IS ☆ ▼ III<br>All Details   Hide All Details                                                                                                    |                                                                                                    |                                                     |                                                     |                                          |
| For<br>Show<br>Detai  | radditional guidance, select. Need Help?<br>C □ ✿ ▼ □ □<br>All Details   Hide All Details<br>iis Tasks                                                                                                    |                                                                                                    | Status                                              | Action                                              |                                          |
| For<br>Show<br>Detai  | radditional guidance, select. Need Help?<br>C ■ I V ■<br>All Details   Hide All Details<br>IIs Tasks<br>Step 1: Rating Official - Request or Document Higher Level Review (i                                                                                                    | required)                                                                                                    | Status<br>Not Started                               | Action<br>Start                                     |                                          |
| For<br>Show<br>Detail | additional guidance, select. Need Help?<br>C C ↓ ↓ ↓ ↓ ↓ ↓ ↓ ↓ ↓ ↓ ↓ ↓ ↓ ↓ ↓ ↓ ↓ ↓                                                                                                    | required)                                                                                                    | Status<br>Not Started<br>Not Started                | Action<br>Start<br>Not Started                      |                                          |
| For<br>Show<br>Detai  | radditional guidance, select. Need Help?<br>C C A V III<br>AII Details<br>Hide AII Details<br>IIIS Tasks<br>Sisp 1: Rating Official - Request or Document Higher Level Review (/r<br>Sisp 2: Higher Level Reviewer - Review (/r required)<br>Step 3: Rating Official - Document Communication to Employee              | required)                                                                                                    | Status<br>Not Started<br>Not Started<br>Not Started | Action<br>Start<br>Not Started<br>Start             |                                          |

**STEP 9:** Insert Communication Date, Method and Click "Save and Transfer for Acknowledgement

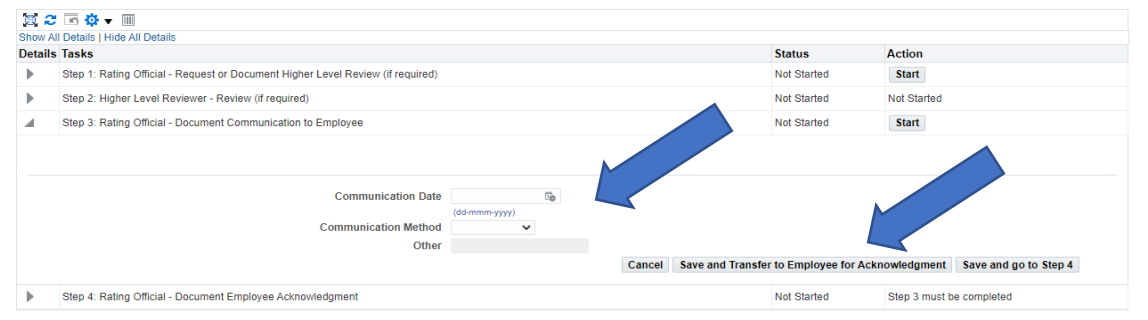

**STEP 10:** Employee must complete the final step of acknowledging the plan under Step 4: Employee Acknowledgement.

### **ANNUAL APPRAISAL- THE BASICS**

<u>Annual Appraisals</u>. Each permanent and indefinite employee shall be rated annually. The appraisal period for all on-board NG employees begins 1 April and ends 31 March each year. The end-of-year appraisals shall be completed by NLT 31 May of each calendar year. The effective date is 01 June.

Probationary/Trial Period employees cannot be subject to an official performance appraisal rating until they have completed 12 months of Federal Service. The effective date of the appraisal shall be 60 days after the rating period ends. After the first appraisal, probationary/trial period employees move to the 1 April to 31 March annual appraisal period as appropriate. If an employee has less than 90 days following their probationary period that period should be included in the next appraisal period. For example, an employee's probationary period is 20 January 2022 to 19 January 2023, the follow-on appraisal period is 20 January 2023 to 31 March 2024.

Appraisal dates may be partial-year due to LWOP/AUS or job changes.

**Postponement of Annual Appraisals.** In rare instances, the annual performance appraisal may be postponed (with documentation of circumstances).

### Staff Responsibilities:

<u>Rating Officials (RO) (*Supervisors*)</u>: The supervisor is responsible for completing the employee's annual appraisal. Once completed, the RO will forward to the Higher-Level Reviewer for approval and is also responsible for documenting employee acknowledgement once completed.

NOTE: RO should request employee to provide a self-assessment. If employee does not provide self-assessment within a reasonable timeframe the supervisor should retrieve the plan/appraisal, and note the employee declined to provide employee feedback.

<u>Higher Level Reviewer (HLR) (*At least one Level Higher than the Supervisor*): The Higher-Level Reviewer will review and approve the annual appraisal. Once the appraisal is approved it cannot be edited. If changes are needed the appraisal should be returned to the RO prior to approval.</u>

NOTE - Only The Adjutant General can serve as both RO and HLR for the same employee.

<u>Employee</u>: The employee should provide a self-assessment and transfer to the RO. Upon receipt of annual appraisal employee is to acknowledge the progress review.

#### Ratings:

<u>Level 5 – Outstanding</u>. Average score of all critical elements with a performance rating of 4.3 or above with no critical element rated at 1 will result in an overall rating of record of 5.

<u>Level 3 – Fully Successful</u>. Average score of all critical elements is less than 4.3 with no critical element being rated at 1 will result in an overall rating of record of 3.

<u>Level 1 – Unacceptable</u>. Any critical element rated as 1 will result in an overall rating of record of 1. An appraisal with any element rated as 1 will require a follow-up Performance Improvement Plan.

### STEP BY STEP: HOW TO COMPLETE AN ANNUAL APPRAISAL- Employee

DCPDS Portal – Login https://compo.dcpds.cpms.osd.mil/

**STEP 1**: Login to your MyBiz+ Homepage. Click "My Performance" under KEY SERVICES.

Note: Your homepage may look different due to varying permissions within MyBiz+.

| Welcome,                                         | The information is current as of 17-Jun-20 |
|--------------------------------------------------|--------------------------------------------|
| Home                                             |                                            |
|                                                  |                                            |
| II Key Services                                  | Steel DCPD                                 |
|                                                  | DCPDS Navigato                             |
| MyPerformance                                    | Add HR Region A                            |
| Request Employment Verification                  | ing biz i for hit h                        |
| Update Contact Information                       | ी Ast Person                               |
| Civilian Career Report                           | Type of Action:                            |
| Update Professional Development                  | Effective Date:                            |
| SF50 Personnel Actions                           |                                            |
| Update MySupervisor                              |                                            |
| Civilian Career Brief                            |                                            |
| Manager Functions                                |                                            |
| Performance Management and Appraisal             |                                            |
| Apply Action(s) to Multiple Employees            |                                            |
| Manage MyPerformance Trusted Agent Authorization | n                                          |
| View/Print Performance Management Reports        |                                            |
| View Previous Requests                           |                                            |

**STEP 2**: Find "Action" category and select "Update" from the drop-down menu. Hit "GO".

| Important: To become familiar with the columns, select the 'Need Help?' link. Appraisals of I |                  |                |                      |        |               |                  |                                     |   | •    |
|-----------------------------------------------------------------------------------------------|------------------|----------------|----------------------|--------|---------------|------------------|-------------------------------------|---|------|
|                                                                                               |                  |                |                      |        |               | Cho              | Create New Plan<br>ose a Plan Type- |   | ✔ Go |
| Records Displayed 10 🗸   🐹 🎜 🕞 🏘 👻 🆩                                                          | Appraisal Year 🛆 | Appraisal ID 🛆 | Plan Approval Date 🛆 | Туре 🛆 | Plan Status 🛆 | Current Status △ | Action                              |   | -    |
|                                                                                               | 2023             | 344769         | 07-Jun-2022          | DoD    | Approved      | Plan Approved    | Update                              | ~ | Go   |

### STEP 3: Select "Annual Appraisal" tab.

| Pla | n Progress Reviews Annual Appraisal Narrative Statements View/Print Form                                                                                                    |  |  |  |  |  |  |  |
|-----|----------------------------------------------------------------------------------------------------|--|--|--|--|--|--|--|
|     | Step 1: Plan Details Step 2: Mission Goals Performance Elements and Standards Step 4: Approvals and Acknowledgments                                                                                                    |  |  |  |  |  |  |  |
|     | Employee Information Employee Name                                                                                                    |  |  |  |  |  |  |  |
|     |                                                                                                    |  |  |  |  |  |  |  |
|     | This screen allows you to view and change the details of your performance plan/appraisal.                                                                                                    |  |  |  |  |  |  |  |
|     | <ul> <li>Verify the appraisal dates and rating official and higher level reviewer names are correct, and, if applicable, make the necessary changes.</li> <li>Select Save and Continue button at the bottom right corner to move to Step 2: Mission Goals.</li> </ul> |  |  |  |  |  |  |  |
|     | TIP: Choose an Action – located at the top right corner – allows for selection of other actions throughout the performance cycle.                                                                                                    |  |  |  |  |  |  |  |

For additional guidance, select Need Help?

**STEP 4**: Provide Self-assessment under the Inputs and Ratings Tab under "Employee Input" and click "Go to Next Performance Element". Complete "Employee Input" on each Performance Element.

| a article                                                                                                    | lateres Access                                                                                                    | in and Antonia formula                                                                                                    |                                                                                                    |                          |             |
|----------------------------------------------------------------------------------------------------|----------------------------------------------------------------------------------------------------|----------------------------------------------------------------------------------------------------|----------------------------------------------------------------------------------------------------|--------------------------|-------------|
|                                                                                                    |                                                                                                    |                                                                                                    |                                                                                                    |                          |             |
|                                                                                                    |                                                                                                    |                                                                                                    |                                                                                                    |                          |             |
| loy                                                                                                    | e Information                                                                                                    |                                                                                                    |                                                                                                    |                          |             |
| oloye                                                                                                    | Name                                                                                                    |                                                                                                    |                                                                                                    |                          |             |
| Shin                                                                                                    | Employee Debets                                                                                                    |                                                                                                    |                                                                                                    |                          |             |
|                                                                                                    |                                                                                                    |                                                                                                    |                                                                                                    |                          |             |
| rithen<br>acre                                                                                                    | along of record mus                                                                                                    | be provided at the end of the appraisal cycle for each employee who has been under an a<br>your performance elements and atendants and provide input.                                                                                                    | pproved performance plan for 30 calendar days during the cycle.                                                                                                    |                          |             |
| . 8                                                                                                    | lect Radio Bullon n                                                                                                    | of to the performance element and standard(s) you want to view and other input.                                                                                                    |                                                                                                    |                          |             |
| it all all                                                                                                    | lect Show My Journ<br>lect Go to Next Per<br>lect Go Back to Top                                                                                                    | al link localies below the Employee imput heading to hele to or copy and peaks any informa-<br>ormance Element builds at boltom right corner to go to the next performance element and<br>of Page builton at bottom right corner to go back to the top of the page.                                                                                                    | dan karyoor armusi appraeosi input.<br>slandard(x).                                                                                                    |                          |             |
| . 5                                                                                                    | lect Save and Cord                                                                                                    | nue buillon al bollom right corrier to go to Approvale and Acknowledgments page.                                                                                                    |                                                                                                    |                          |             |
|                                                                                                    | and growing, see                                                                                                    |                                                                                                    |                                                                                                    |                          |             |
| orma                                                                                                    | noe Elements                                                                                                    |                                                                                                    |                                                                                                    |                          |             |
| 21                                                                                                    | 6 🔷 🕶 🗐                                                                                                    |                                                                                                    |                                                                                                    |                          |             |
|                                                                                                    | Order                                                                                                    | Performance Element Title                                                                                                    | Status                                                                                                    | Performance Element Type |             |
|                                                                                                    | 2                                                                                                    | Employee Palestone                                                                                                    | Approxima                                                                                                    | Critical                 |             |
|                                                                                                    | 3                                                                                                    | Employee Benefits                                                                                                    | Approved                                                                                                    | Critical                 |             |
|                                                                                                    |                                                                                                    | USERRA                                                                                                    | Approved                                                                                                    | Critical                 |             |
| Sup<br>mer<br>negr                                                                                                    | noe Element ani<br>avtess personnel a<br>apartent. Selecto o<br>inerrente, and EEO<br>alma performance e<br>scooppromite Inde                                                                                                    | Elandardici<br>Blandardici<br>Managandi Ur HCGUrptopues Meladores Spectra. Advances and provides costnered to employees<br>and advances of the second second second second second second second second<br>periodicity to employee and provide second second second second second second<br>second second commentation or second protecting pages declaration to acquire                                                                                                    | Regarding policies, procedures, and directives of<br>a in consideration of Allah and cualifications, modern<br>this entryleaves responsed to be sublicationy completes of<br>advort sature. Lattice resolvance development beneficiants<br>and complete and policy development beneficiants.                                                                                                    |                          |             |
| forma<br>Sup<br>mar<br>neci<br>Exp<br>pro-<br>trea<br>and<br>Sup                                                                                                    | noe Element an<br>avtess personnel a<br>aparteri. Belecho o<br>ano performance e<br>sostparterito. Isté<br>e or arranges for<br>e and peoplesement<br>terranté actives por<br>porte terranté destre o<br>parte terret de terranté destre<br>parte terret e socialité                                                                                                    | Elementard(c)<br>angenetic HMCOLENERS Vestalation Vestalation Advances and particulates submitted<br>to commentaria submitterio of cardiotexe Vestalation Sciences, primitismos, submitterio and ensurementaria<br>to downlaw y advances and the particular suggestion and the submitterion of the submitterion<br>and advances and the submitterion of the submitterion of the submitterion of the submitterion<br>to advances and the submitterion of the submitterion of the submitterion of the submitterion<br>to advance and the submitterion of the submitterion of the submitterion of the submitterion of the<br>submitterion of the submitterion of the submitterion of th                                                                                                    | regarding philose, processione, and describes of<br>an instantiation of while and purphications, monetin<br>and provide the standard standard standard standard<br>and the standard standard standard standard standard standard<br>and standard standard standard standard standard standard<br>exclanate states 5 USC 22020(3)(5), laking negotiation and                                                                                                    |                          |             |
| Sup<br>main<br>require<br>to<br>pro-<br>Pass<br>and<br>Sup<br>app<br>All 1                                                                                                    | noe Element an<br>avtess personnel as<br>agerrant, Salecto a<br>assignment, Indu<br>ussignment, Indu<br>das or armenges for<br>and reactives are<br>the maid effective o<br>parale actions to re<br>optice the Wholdblock                                                                                                    | Elandrard(c)<br>Elandrard(c)<br>El                                                                                                    | regenting phases providines and declaration of<br>a monotone supervised of the series combinations, monoton<br>advantures, meanwhile employee developmental metal-and<br>advantures. The series of the series of the series and<br>metal-taken, metal-take employee developmental metal-and<br>metal-taken, metal-taken development to series exclusion<br>development and the series of the series of the series<br>development and the series of the series of the series<br>development and the series of the series of the series<br>development and the series of the series of the series<br>development and the series of the series of the series of the<br>development and the series of the series of the series of the<br>development and the series of the series of the series of the series of the<br>development and the series of the series of the series of the series of the<br>development and the series of the series of the series of the series of the<br>development and the series of the series of the series of the series of the series of the<br>series of the series of the series of the series of the series of the series of the<br>series of the series of the series of the series of the series of the<br>series of the series of the serie                                                                                                    |                          |             |
| forma<br>Sup<br>ma<br>not<br>bop<br>you<br>Has<br>and<br>Sup<br>app<br>All 1                                                                                                    | nce Element an<br>avtess personnel a<br>agerrant. Selecto<br>ares performance and the<br>sessgerents. Initia<br>dass or arranges for<br>sessgerents. Initia<br>dass or arranges for<br>arrange destinations<br>and readiness are<br>the made efforts to re<br>cells are performed<br>a input                                                                                                    | Elenderd(c)<br>Elenderd(c)<br>statistics of info@contextures and provides canned to employees<br>the downly distance.<br>Info@contextures canned the statistics is an experiment, the statistic and in examplement<br>downly distance.<br>Info@contextures canned provides register feedback is an example and measurement. In<br>the statistics canned before metastacrossical completers is informer transgement. In<br>the statistics of provides into another contextures in the statistic of provides into another<br>one of matching of provides into another contextures in the statistic of provides into another.<br>Information of provides into another<br>one of matching of provides into another.                                                                                                    | regariting politikes, proceedines, and theodese of<br>in consideration. If will a well subflockes, resolute<br>status of the second subflockes and the second second<br>second second second second second second second<br>second second second second second second second<br>second second second second second second second<br>enclosures status to the second second second second<br>second second second second second second second<br>second second second second second second second<br>second second second second second second second<br>second second second second second second second<br>second second second second second second second<br>second second second second second second second<br>second second second second second second second second<br>second second second second second second second second<br>second second second second second second second second<br>second second second second second second second second<br>second second second second second second second second<br>second second second second second second second second<br>second second second second second second second second<br>second second second second second second second second<br>second second second second second second second second<br>second second second second second second second second second second<br>second second second second second second second second second<br>second second                                                                                                    |                          |             |
| forma<br>Sup<br>mar<br>tracp<br>wor<br>Has<br>and<br>Sup<br>All 1<br>picye                                                                                                    | noe Element an<br>ervises percented as<br>gerrarit. Selects o<br>tearraris, and EEO<br>as performance as<br>sosciprements. Initia<br>tear performance as<br>sosciprements. Initia<br>tear performance as<br>social as and performance<br>tears and performance<br>tears and perfor                                                                                                    | Elandard(c)<br>Elandard(c)<br>Elanda | Highring policies, procedures, and directives of<br>in consideration of adds and calification, makers<br>this encloses responsible for addiction, completion of<br>autochains. Institute encloses of<br>enclosing in addiction description is ensure excession,<br>actions uses the SUBC 2012(3)(3) (adding responsible and<br>dim making such disclorance.                                                                                                    |                          |             |
| formation formation formation formation for the second state of the second state of th                                                                                                    | noe Element an<br>evises percented as<br>gerrard. Selects or<br>energy of the selects or<br>energy of the selects or<br>set of the selects of the<br>set of the selects of the<br>set of the select of the<br>set of the select of the<br>set of the select of the<br>set of the select of the<br>set of the select of the<br>set of the select of the<br>set of the select of the<br>set of the select of the<br>set of the select of the<br>set of the select of the<br>set of the select of the<br>set of the select of the<br>set of the select of the<br>set of the select of the<br>set of the set of the<br>set of the select of the<br>set of the select of the<br>set of the set of the<br>set of the set of the set of the<br>set of the set of the set of the<br>set of the set of the set of the<br>set of the set of the set of the<br>set of the set of the set of the<br>set of the set of the set of the<br>set of the set of the set of the<br>set of the set of the set of the set of the<br>set of the set of the set of the set of the set of the set of the set of the set of the set of the set of the set of the set of the set of the set of the set of the set of the set of the set of the set of the set o                                                                                                    | Eliminardi(c)<br>angenetic in HCO/Entropyone Natabatay Spinster, Advises and provides custome is employees<br>the semantic analysis of catabatay Spinster, Advises and provides custome is and encouragement<br>of advanty adjustment of catabatay in the search search and the second encouragement<br>in the second second second second second second second second second<br>second second second second second second second second second second<br>second second second second second second second second second second<br>second second second second second second second second second second<br>second second second second second second second second second second second<br>second second second second second second second second second second<br>second second second second second second second second second second<br>second second second second second second second second second second second<br>second second second second second second second second second second<br>second second second second second second second second second second<br>second second second second second second second second second second<br>second second second second second second second second second second second second<br>second second second second second second second second second second second second<br>second second second second second second second second second second second second<br>second second se                                                                                                    | regarding philose, groundcare, and directions of<br>an consideration of additional philosophic consideration<br>of the energingeness integrated in the stability completion of<br>energingeness energingeness encoders,<br>stability works applied to the stability of the stability<br>stability works and the stability of the stability of the<br>stability works and the stability of the stability of the<br>stability works and the stability of the stability of the<br>stability of the stability of the stability of the<br>stability of the stability of the stability of the<br>stability of the stability of the stability of the<br>stability of the stability of the stability of the<br>stability of the stability of the stability of the stability of the<br>stability of the stability of the stability of the stability of the<br>stability of the stability of the stability of the stability of the<br>stability of the stability of the stability of the stability of the<br>stability of the stability of the stability of the stability of the<br>stability of the stability of the stability of the stability of the<br>stability of the stability of the stability of the stability of the<br>stability of the stability of the stability of the stability of the<br>stability of the stability of the stability of the stability of the<br>stability of the stability of the stability of the stability of the<br>stability of the stability of the stability of the stability of the<br>stability of the stability of the stability of the stability of the<br>stability of the stability of the stability                                                                                                    |                          |             |
| format<br>Sup<br>met<br>bog<br>wor<br>pro-<br>pro-<br>pro-<br>sup<br>All 1<br>ploye                                                                                                    | noe Element an<br>extense persented as<br>apprentif. Belecto a<br>sexpertent. Belecto as<br>sexpertents. Inside<br>two or arranges for<br>sexpertent actions to re-<br>ease are performed<br>e input<br>Eleme My Journal                                                                                                    | Elencard(c)<br>agrand to refriction representation Section. Advances and problem counsed to represent<br>al downly displayed and the maximum promotion. Four and the maximum pro-<br>periodical to employee and proceeding regression regimes in downly and the section<br>produces to employee and proceeding regression of the section of the sec-<br>tion of the section of the section of the section of the section of the section<br>provide the section of the section of the section of the section of the section<br>of the section of the section of the section of the section of the section of the<br>section of the section of the section of the section of the section of the section of the<br>section of the section of the section of the section of the section of the section of the<br>section of the section of the section of the section of the section of the<br>section of the section of the section of the section of the section of the section of the<br>section of the section of the section of the section of the section of the section of the<br>section of the section of the section of the section of the section of the section of the<br>section of the section of the section of the section of the section of the section of the<br>section of the section of the section of the section of the section of the section of the<br>section of the section of the sect                                                                                                    | reporting photons providing and the sub-factors of<br>the constraints of data uses can be been as the sub-factors of<br>sub-factor providence in the sub-factory completion of<br>sub-factors later. Sub-factors descriptions to unscale enclosing<br>which also in the sub-factors description in the sub-factor<br>sub-factors and the 30 complete data sub-factors in the<br>sub-factor sub-factor data sub-factors and<br>sub-factors and the 30 complete data sub-factors<br>data and providence sub-factors and<br>data and providence sub-factors and<br>data and data and<br>data and<br>data                                                                         |                          |             |
| Sup men men hege by and the second second se                                                                                                    | noe Element an<br>arytess percentre is<br>agerrent. Statecto as<br>agerrent. Statecto as<br>assognerent. International<br>tais or ammospile for<br>base made state of the<br>assognerent. International to<br>the mode state of the<br>state of the state of the<br>state of the state of the<br>state of the state of the<br>state of the state of the<br>state of the state of the<br>state of the state of the state of the<br>state of the state of the state of the<br>state of the state of the state of the<br>state of the state of the state of the<br>state of the state of the state of the<br>state of the state of the state of the state of the<br>state of the state of the state of the state of the<br>state of the state of the state of the state of the<br>state of the state of the state of the state of the state of the<br>state of the state of the state of the state of the state of the<br>state of the state of the state of the state of the state of the<br>state of the state of the state of the state of the state of the<br>state of the state of the state of the state of the state of the<br>state of the state of the state of the state of the state of the<br>state of the state of the state of the state of the state of the<br>state of the state of the state of the state of the state of the state of the<br>state of the state of the state of                                                                                                    | Elenderd(c)<br>against ID (HC)Carptoyae, Neikalara Sector, Advances and provides counsed to employees<br>the downey's detectors,<br>perclaters to any topological and the sectors, promotions, solar and neuropercent<br>downey detectors,<br>topological and the sector of the sectors and the sector of the<br>sector to come dependent on the sector of the sectors<br>provide comparison of the sectors and the sector of the<br>sector of the sector of the sectors and the sector of the<br>sector of the sector of the sector of the sector of the<br>sector of the sector of the sector of the sector of the<br>sector of the sector of the sector of the sector of the<br>sector of the sector of the sector of the sector of the<br>sector of the sector of the sector of the sector of the<br>sector of the sector of the sector of the sector of the<br>sector of the sector of the sector of the sector of the<br>sector of the sector of the sector of the sector of the sector of the<br>data while in televech status.                                                                                                    | regarding politikes, prosentines, and theoleses of<br>an instructure of walks and unlinkering, measure<br>this enrolpses response to a sector of the sector of<br>a sector lastin, statistical testicated<br>and the sector of the sector of the sector of<br>anticidating measures and the sector of the<br>sector of the sector of the sector of the<br>allowed sector of the sector of the sector of<br>allowed sector of the sector of the sector of the<br>allowed sector of the sector of the sector of the<br>allowed sector of the sector of the sector of the<br>allowed sector of the sector of the sector of the<br>sector of the sector of the sector of the sector of the<br>allowed sector of the sector of the sector of the<br>sector of the sector of the sector of the sector of the<br>sector of the sector of the sector of the sector of the<br>sector of the sector of the sector of the sector of the<br>sector of the sector of the sector of the sector of the<br>sector of the sector of the sector of the sector of the<br>sector of the sector of the sector of the sector of the<br>sector of the sector of the sector of the sector of the<br>sector of the sector of the sector of the sector of the<br>sector of the sector of the sector of the sector of the<br>sector of the sector of the sector of the sector of the<br>sector of the sector of the sector of the sector of the sector of the<br>sector of the sector of the sector of the sector of the sector of the<br>sector of the sector of the sector of the sector of the sector of the<br>sector of the sector of the sector of the sector of the sector of the sector of the sector of the<br>sector of the sector of the sector of t                                                                                                    |                          |             |
| forma<br>Sup<br>me<br>wor<br>pro-<br>pro-<br>and<br>Sup<br>report<br>All<br>spicye                                                                                                    | noe Element an<br>anysers, Salacia a<br>anyserset, Salacia a<br>angartent, Salacia a<br>angartent, Salacia a<br>ang kang salacia a<br>ang kang salacia<br>ang kang salacia<br>ang salacia<br>ang salacia<br>a | Instructure():<br>Instruction():<br>Instruction(): In MCOUNTING Marketing Marketing Advances and provident submitted to exceptione<br>incomments and advances of another instructions, providences, making and encourgement<br>instruction of another instructions and advances in the instruction of a<br>marketing have and and marketing and advances and advances on the<br>marketing have and and marketing and advances and advances on the<br>marketing have and and marketing and advances and advances on the<br>marketing have and and marketing and advances and advances on the<br>marketing have and and marketing and advances and advances on the<br>marketing have and and marketing and advances and advances on the<br>marketing have advances on the marketing and advances of the marketing advances and<br>advances of the marketing advances and advances and advances and advances and advances of the<br>advance of the marketing advances and advances and advances and advances and advances of the<br>advance of the marketing advances advances and advances advances                                                                                                    | regarding philase, proceedings, and describes of<br>an orthogonal state of the set of the set of the set of the set of the set<br>and the set of the set of the set of the set of the set of the set<br>and the set of the set of the set of the set of the set of the set<br>and the set of the set of the set of the set of the set of the set<br>of the set of the set of the set of the set of the set of the set<br>of the set of the set of the set of the set of the set of the set<br>of the set of the set of th                                                                                                    |                          |             |
| forma<br>Sup<br>wor<br>Provide and<br>Sup<br>app<br>Art 1<br>Prove                                                                                                    | noe Element an<br>arvives personnel as<br>asperten. Selecto a<br>aspertent. Selecto a<br>association and the<br>association and the<br>association and the<br>association and the<br>association and the<br>association and the<br>association and the<br>association and the<br>association association and<br>association association and<br>association association association<br>and the association association<br>and the association association<br>association association association<br>association association association<br>association association association<br>association association association<br>association association association<br>association association association<br>association association association<br>association association association<br>association association association<br>association association association<br>association association association<br>association association association<br>association association association<br>association association<br>association association<br>association association<br>association association<br>association<br>associatio<br>association<br>associatio<br>associatio                             | Eliminardi(c)<br>Instructure (c)<br>Instrumentaria aussistin of catalogue Spinston Advance and providen counters to environment<br>instrumentaria aussistin of catalogue for searchess, promisions, solution and recording<br>instrumentaria aussistin of catalogue receives any spin-<br>eline and any advance of the searchess and any spin-<br>eline and any spin-term and any spin-term and any spin-<br>ter and any spin-term and any spin-term and any spin-term and any spin-<br>ter and any spin-term and any spin-term and any spin-term and any spin-<br>ter and any spin disclosures, and present an experiment in which employees be instructed<br>and with any spin-term and any spin-term and any spin-term and any spin-<br>ter and any spin-term and any spin-term and any spin-term and any spin-<br>ter and any spin-term and any spin-term and any spin-term and any spin-<br>ter and any spin-term and any spin-term and any spin-term and any spin-<br>eterm and any spin-term and any spin-term and any spin-term and any spin-<br>ter and any spin-term and any spin-term and any spin-term and any spin-<br>term and any spin-term and any spin-term and any spin-term and any spin-<br>term and any spin-term and any spin-term and any spin-term and any spin-<br>any spin-term and any spin-term and any spin-term and any spin-term and any spin-<br>term and any spin-term and any spin-term and any spin-term and any spin-term and any spin-<br>any spin-term any spin-term and any spin-term and any spin-term and any spin-term and any spin-<br>any spin-term and any spin-term and any spin-term and any spin-term and any spin-term any spin-term any spin-term any spin-term and any spin-term and any spin-term and any spin-term and any spin-term any spin-term any spin-term any spin-term and any spin-term and any spin-term and any spin-term any spin-term any spin-term any spin-term any spin-term and any spin-term any spin-term any spin-term any spin-term any spin-term any spin-term any spin-term any spin-term any spin-term any spin-term any spin-term any spin-term any spin-term any spin-term any spin-term any spin-term a                                                                                                    | regarding philates, groundcare, and theothese of<br>an oraclestance of addit and publications, measure<br>this are reprised to the second second s                                                                                                    |                          |             |
| forma<br>Sup<br>wor<br>Head<br>and<br>Sup<br>All 1<br>sploye                                                                                                    | noe Element an<br>review personnel as<br>services personnel as<br>services and performance<br>services and performance<br>is an element and a services<br>the most eventive and a services<br>the most eventive and a services<br>and a service and a services<br>is input<br>Show Ny Josensi                                                                                                    | Element(c)<br>angenet las refelicientes y anter a service de la construcción de la construcción<br>de deventar de decensors.<br>El construcción de la construcción de la construcción de la construcción<br>de la construcción de la construcción de la construcción de la constru-<br>tación de la construcción de la construcción de la construcción de la constru-<br>tación de la construcción de la construcción de la construcción de la constru-<br>cción de la construcción de la construcción de la construcción de la constru-<br>cción de la construcción de la construcción de la construcción de la constru-<br>cción de la construcción de la construcción de la construcción de la constru-<br>cción de la construcción de la construcción de la construcción de la construcción<br>de la construcción de la construcción de la construcción de la construcción<br>de la construcción de la construcción de la construcción de la construcción<br>de la construcción de la construcción de la construcción de la construcción<br>de la construcción de la construcción de la construcción de la construcción<br>de la construcción de la construcción de la construcción de la construcción de la construcción<br>de la construcción de la construcción de la construcción de la construcción<br>de la construcción de la construcción de la construcción de la construcción<br>de la construcción de la construcción de la construcción de la construcción<br>de la construcción de la construcción de la construcción de la construcción<br>de la construcción de la construcción de la construcción de la construcción<br>de la construcción de la construcción de la construcción de la construcción<br>de la construcción de la construcción de la construcción de la construcción<br>de la construcción de la construcción de la construcción de la construcción<br>de la construcción de la construcción de la construcción de la construcción de la construcción<br>de la construcción de la construcción de la construcción de la construcción de la construcción de la construcción<br>de la construcción de la construcción de la construcción de la construcción de la constru                                                                                                    | regenting gehines groundsee, and deschare if<br>its increasing of each serie confidence, monoto<br>this employees response to a series of the series<br>workshow in the series of the series of the series<br>workshow and the Series confidence is unable and<br>does not neg series and the series and the<br>does not neg series of the series of the series<br>when along series of the series of the series of the<br>does not neg series of the series of the series of the<br>does not neg series of the series of the series of the<br>does not neg series of the series of the series of the<br>does not neg series of the series of the series of the<br>does not neg series of the series of the series of the<br>does not neg series of the series of the series of the series of the<br>does not neg series of the series of the series of the series of the<br>does not neg series of the series of the series of the series of the<br>does not neg series of the series of the series of the series of the<br>does not neg series of the series of the series of the series of the<br>does not neg series of the series of the series of the series of the<br>does not neg series of the series of the series of the series of the<br>does not neg series of the series of the series of the series of the<br>does not neg series of the series of the series of the series of the<br>does not neg series of the series of the series o                                                                                                    |                          |             |
| formation and the second second secon                                                                                                    | noe Element an<br>writes performed as the<br>intervals, and EDO<br>intervals, and EDO<br>intervals, and and and and and and and and and and                                                                                                    | Elemeter(); Elemeter(); Elemeter()                                                                                                    | regarding politikes, provincines, and therches of<br>an information of the set of the set of the set of the set of the<br>set of the set of the set of the set of the set of the<br>set of the set of the set of the set of the<br>set of the set of the set of the set of the<br>set of the set of the set of the set of the<br>set of the set of the set of the set of the<br>set of the set of the set of the<br>set of the set of the set of the<br>set of the set of the set of the<br>set of the set of the set of the<br>set of the set of the set of the<br>set of the set of the set of the<br>set of the set of the set of the<br>set of the set of the set of the<br>set of the set of the set of the<br>set of the set of the set of the<br>set of the set of the<br>set of the set of the<br>set of the set of the<br>set of the set of the<br>set of the set of the<br>set of the set of the<br>set of the<br>se |                          |             |
| forma<br>Sup<br>main<br>sup<br>pro-<br>Pas<br>and<br>Sup<br>app<br>All 1<br>ploye                                                                                                    | noe Element an<br>invises personnel as<br>literatures and ELC<br>literatures and ELC<br>literatures and teaches and<br>these as arranges for<br>and therefore and<br>and the software and<br>and the software and<br>and the software and<br>and the software and<br>and the software and<br>and the software and<br>and the software and<br>and the software and<br>and the software and<br>the software and the software<br>and the software and the software<br>and the software and the software<br>and the software and the software<br>and the software and the software<br>and the software and the software<br>and the software and the software<br>and the software and the software and the<br>software and the software and the software<br>and the software and the software and the software<br>and the software and the software and the software<br>and the software and the software and the software<br>and the software and the software and the software<br>and the software and the software and the software and the<br>software and the software and the software and the<br>software and the software and the software and the<br>software and the software and the software and the<br>software and the software and the software and the<br>software and the software and the software and the<br>software and the software and the software and the software and the<br>software and the software and the software and the software and the<br>software and the software and the software and the software and the<br>software and the software and the software and the software and the<br>software and the software and the software and the software and the software and the<br>software and the software and the software                                                                                                    | Instantardi(c)<br>Instantardi(c)<br>Instantardi(c)                                                                                                    | regarding philase, gravalizer, and disclose of<br>solutions and solution of philase and philase solutions in measure<br>informer phylosen energy and the analytication of philase<br>and philase solutions and the solution of the<br>solutions and the 5 USC 2000(3)(8) (shing responsible and<br>dis making and disclosers.                                                                                                    |                          | eš Counter  |
| formation of the second second                                                                                                    | noe Element an<br>noe Element an<br>try tryster of the second<br>and particular second<br>the particular second<br>the parti                                                                                                    | I Bindrard(c)<br>angenet las refstickargetopes features de las factores, acter proches cuanteral los employees en<br>al donard a discussi de las cuantes en angene features en al menorementaria<br>persolation los employees en el proches en engrar features in particular de las especta-<br>tionales en al donard de las cuantes en al menorementaria de las especta-<br>tivadas en al denominaria de las cuantes en al menorementaria de las espectas<br>entre en al donardo de las cuantes en al menorementaria de las espectas<br>en al donardo de las cuantes en al donardo de las espectas de las espectas<br>en al donardo de las espectas en al donardo de las espectas de las espectas<br>en al donardo de las espectas en al donardo de las espectas de las espectas<br>en espectas en talexecon status.                                                                                                    | regenting gehates, ground see, and detections of<br>an increasing of early and combination, monotonic<br>about the representation of the source of the source of the<br>about the source control of the source of the source<br>source and the source control of the source of the<br>source of the source control of the source of the<br>about the source of the source of the source of the<br>about the source of the source of the source of the<br>about the source of the source of the source of the<br>about the source of the source of the source of the<br>about the source of the source of the source of the<br>about the source of the source of the source of the<br>about the source of the source of the source of the<br>about the source of the source of the source of the source of the<br>about the source of the source of the source of the source of the<br>about the source of the source of the source of the source of the<br>about the source of the source of the source of the source of the<br>about the source of the source of the source of the source of the<br>about the source of the source of the source of the source of the<br>about the source of the source of the source of the source of the<br>about the source of the source of the source of the source of the<br>about the source of the source of the source of the source of the<br>about the source of the source of the source of the source of the<br>about the source of the source of the source of the source of the<br>about the source of the source of the source of the source of the source of the source of the<br>about the source of the source of the source                                                                                                    |                          | eX Counter  |
| forma<br>Sup<br>men<br>nece<br>prove<br>and<br>Sup<br>prove<br>All<br>sup<br>prove<br>and<br>Sup<br>sup<br>prove<br>and<br>Sup<br>sup<br>sup<br>sup<br>sup<br>sup<br>sup<br>sup<br>sup<br>sup<br>s                                                                                                    | noe Element an<br>more element an<br>element of the second of the<br>more element of the second<br>and positive element of the<br>and the second of the<br>second of the second of the<br>second of the<br>second of the<br>second of                                                                                                    | # Bandard(s)<br>aspend to refC/Surgityous (Heakings Section, Advances and provides caused to employees)<br>aspend to any objective section of the section of the section of the section<br>of denset (section) and the section of the section of the section of the<br>section of the section of the section of the section of the section<br>of the section of the section of the section of the section of the<br>section of the section of the section of the section of the section of the<br>section of the section of the section of the section of the section of the<br>section of the section of the section of the section of the<br>section of the section of the section of the<br>section of the section of the section of the section of the<br>section of the section of the section of the section of the<br>section of the section of the section of the section of the<br>section of the section of the section of the section of the<br>section of the section of the section of the<br>section of the section of the<br>section                                                                                                    | menting politikan, providi una, anti distativa of social<br>film orangi politikan, providi una sub distativa of social<br>social kani. Satisfi anti social social social social<br>social kani. Satisfi anti social social social social<br>social kani. Satisfi anti social social social social<br>social kani. Satisfi anti social social social social<br>social kani. Satisfi anti social social social social<br>social social social social social social social social<br>social social social social social social social social<br>social social social social social social social social<br>social social social social social social social social<br>social social social social social social social social<br>social social social social social social social social social<br>social social social social social social social social social social<br>social social social social social social social social social social<br>social social social social social social social social social social<br>social social social social social social social social social social<br>social social social social social social social social social social<br>social social social social social social social social social social social<br>social social social social social social social social social social social social social social<br>social social social social social social social social social social social social social social social social<br>social social social social social social social social social social social social social social social social<br>social social s                                                                                                    |                          | eS Counter  |
| formation of the second second                                                                                                    | noe Element an<br>noe Element and<br>services performance<br>and performance<br>and performance<br>an                                                                                                    | Instantardi(c)<br>Instantardi(c)<br>Instantardi(c)                                                                                                    | regarding philases, providines, and difficulties of<br>solutions and solutions of the solution of<br>one of philases regarding the solution of the solution of<br>solutions and the solution of the solution of<br>solutions and the SUBC 2020(3)(8), taking responsible and<br>discount philase SUBC 2020(3)(8), taking responsible and<br>solutions and solution between the solution of<br>solutions and the SUBC 2020(3)(8), taking responsible and<br>discount philases (solution between the solution of<br>solutions and the SUBC 2020(3)(8), taking responsible and<br>discount philases (solution between the solution of<br>solutions and the solution of the solution of<br>solutions and the solution of the solution of<br>solutions and the solution of the solution of<br>solutions and the solution of<br>solutions and the solution of<br>solutions and the solution of<br>solutions and the solution of<br>solutions and the solution of<br>solutions and the solution of<br>solutions and the solution of<br>solutions and the solution of<br>solutions and the solution of<br>solutions and the solution of<br>solutions and<br>solutions and<br>solutions<br>solutions and<br>solutions and<br>solutions and<br>so                                                                   |                          | eS. Counter |
| forma<br>Sup<br>men<br>rec<br>boom<br>prove<br>and<br>and<br>and<br>and<br>and<br>and<br>and<br>and                                                                                                    | noe Element an<br>mine Element an<br>inview apartment as<br>the second second second<br>and partments of the second<br>and partments of the second<br>and the second second second<br>the second second second second<br>the second second second second<br>the second second second second<br>the second second second second second<br>the second second second second second<br>the second second second second second second<br>the second second second second second second second second<br>the second second second second second second second second second<br>the second second                                                                                                    | I Bindrard(c)<br>I Bindrard(c)<br>manual la refristrar formation de la cue da come province a una la complement<br>de la donalità distanta de la cue da come provincie a una la cue da complement<br>de la donalità distanta de la cue da come provincie de la cue da cue da<br>la cue da cue da cue da cue da cue da cue da cue da cue da cue da<br>la cue da cue da cue da cue da cue da cue da cue da cue da cue da<br>la cue da cue da cue da cue da cue da cue da cue da cue da cue da cue da<br>la cue da cue da cue                                                                                                    | regarding philates granultures and therefore a '                                                                                                    |                          | B& Counter  |
| forma<br>Sup<br>were<br>were | noe Element an<br>more transmission of the second<br>second second second second second<br>and reading second second second second<br>and read second second second second<br>second second second second second second<br>second second second second second second second<br>second second second second second second second<br>second second second second second second second second second<br>second second se                                                                                                    | I Blandard(s)<br>angenet las refelicientes fenanzaria. Sections: Antones and problem causared to employees<br>and solvent's distances. Sections: Antones and problem causared to employees<br>and solvent's distances. Section in the solution of the solution of the<br>problem causaria and roller and solvent causaria for the solution<br>to the solution of the solution of the solution of the solution of the<br>solution of the solution of the solution of the solution of the solution<br>of the solution of the solution of the solution of the solution of the<br>solution of the solution of the solution of the solution of the solution<br>of the solution of the solution of the solution of the solution of the<br>solution of the solution of the solution of the solution of the solution of the<br>solution of the solution of the solution of the solution of the solution of the<br>solution of the solution of the solution of the solution of the solution of the<br>solution of the solution of the solution of the solution of the solution of the<br>solution of the solution of the solution of the solution of the solution of the<br>solution of the solution of the solution of the solution of the solution of the<br>solution of the solution of the solution of the solution of the solution of the<br>solution of the solution of the solution of the solution of the solution of the<br>solution of the solution of the solution of the solution of the solution of the<br>solution of the solution of the solution of the solution of the solution of the<br>solution of the solution of the solution of the solution of the solution of the<br>solution of the solution of the solution of the solution of the<br>solution of the solution of the solution of the solution of the<br>solution of the solution of the solution of the solution of the<br>solution of the solution of the solution of the solution of the<br>solution of the solution of the solution of the solution of the solution of the<br>solution of the solution of the solution of the solution of the solution of the<br>solution of the solution of the solution of the solution of the<br>solut                                                                                                    | regenting generations, and detections of<br>the constraints of the same constraints on the same<br>which are provided to the same constraints of<br>which are the same transmission of<br>which are the same same same and<br>which are the same same same and<br>the matrix of the same same same<br>the matrix of the same same same<br>the same same same same same same<br>the same same same same same same<br>the same same same same same same<br>same same same same same same<br>same same same same same same<br>same same same same same same same<br>same same same same same same same<br>same same same same same same same<br>same same same same same same same<br>same same same same same same same<br>same same same same same same same<br>same same same same same same same<br>same same same same same same same<br>same same same same same same same same                                                                                                    |                          | eS. Counter |

**STEP 5**: Select the "—Choose an Action—" drop-down menu and select "Transfer to Rating Official". Hit "GO".

| ()                                                                                                    |                                                                                                    |                                                                               |                                                    |                                                                                                    |
|----------------------------------------------------------------------------------------------------|----------------------------------------------------------------------------------------------------|-------------------------------------------------------------------------------|----------------------------------------------------|----------------------------------------------------------------------------------------------------|
| Fogale Review                                                                                                    | Annual Approval Transmission Constrained Transmission                                                                                                    |                                                                               |                                                    |                                                                                                    |
| a and Kalinga                                                                                                    | Aprilation and Aprilation and April and April       |                                                                               |                                                    |                                                                                                    |
| iploper lefters<br>resigns fame<br>2 Ten Design                                                                                                    | elian                                                                                                    |                                                                               |                                                    | - Class at Addr - V (Se<br>- Class at Addr -<br>Class at Addr -<br>Class at Addr -<br>Machington<br>Report to Age |
|                                                                                                    | et man ha preside a tha well of the algorithm loves for same any loves of a free                                                                                                    | teer into a sprowl priv                                                       | mention for 12 operation large the spoke           |                                                                                                    |
|                                                                                                    | to lease your performance elements and elements and provide hosts                                                                                                    |                                                                               |                                                    |                                                                                                    |
| · Start Start S<br>· Start Start S<br>· Start Start S<br>· Start Start S<br>· Start Start S<br>· Start Start S<br>· Start Start S<br>· Start Start S<br>· Start S<br>· Start | due tour is the series where a second state of the second state $p_{\rm eff}$ , and it is second state of $p_{\rm eff}$ , $p_{\rm eff}$ as the second state of the second state of the second s | n topat<br>ante any information for your in<br>non examinant and examination. | nur aganter nyal                                   |                                                                                                    |
| a stillers' prises                                                                                                    | s. solur. Next Plats 7                                                                                                    |                                                                               |                                                    |                                                                                                    |
|                                                                                                    |                                                                                                    |                                                                               |                                                    |                                                                                                    |
| formance Cleme                                                                                                    | 128                                                                                                    |                                                                               |                                                    |                                                                                                    |
| formance Cleme                                                                                                    |                                                                                                    |                                                                               |                                                    |                                                                                                    |
| formance Cleme                                                                                                    | The Development Title                                                                                                    | Status .                                                                      | Performance General Tage                           |                                                                                                    |
| formener Cleme<br>Col (in the end)<br>Coder                                                                                                    | nn<br>Performance Bennet Title<br>Toorning                                                                                                    | Status<br>Agenced                                                             | Performance Benerit Type<br>Once                   |                                                                                                    |
| Contractor Clement<br>Contractor Clement<br>Contractor<br>I                                                                                                    | The Performance Researce Title<br>Supervises                                                                                                    | Status<br>Aground<br>Aground                                                  | Performance General Type<br>Desa                   |                                                                                                    |
| Commence Cleme<br>Commence Cleme<br>Contex<br>1<br>1                                                                                                    | HE<br>Performance Researce Title<br>Topologies Paratoria<br>Engingue Restoria<br>Engingue Restoria                                                                                                    | Sintes<br>Agreent<br>Agreent<br>Agreent                                       | Fecturiance Garant Type<br>Drive<br>Const<br>Const |                                                                                                    |

**STEP 6**: Select "Transfer to Rating Official with E-mail Notification". *Note: It is optional to put a message to the RO in this section.* 

| Employee Notification to Rating Official -                                                                                                    |            |                                                               |                                                      |
|----------------------------------------------------------------------------------------------------|------------|---------------------------------------------------------------|------------------------------------------------------|
|                                                                                                    | Cancel     | Transfer to Rating Official without E-mail Notification       | Iransfer to Rating Official with E-mail Notification |
| Message to Rating Official                                                                                                    |            |                                                               |                                                      |
| This screen allows you to send a message to your Rating Official (RO) regarding your performance plan/appraisal. The notification can be sent with or without an email messag                                                                                                    | 9.         |                                                               |                                                      |
| <ul> <li>To provide additional information to the RO, enter a message in the text box below Message to Rating Official and select Transfer to Rating Official with E-mail Notificath         <ul> <li>I you choose not to send a message, select Transfer to Rating Official without E-mail Notification button. You will need to contact the RO directly.</li> <li>Select Cance buttom at for protocomer to previous your environment without mainting any changes.</li> </ul> </li> </ul> | n button a | t top right corner.                                           |                                                      |
| For additional guidance, select Need Help?                                                                                                    |            |                                                               |                                                      |
|                                                                                                    |            |                                                               |                                                      |
|                                                                                                    |            |                                                               |                                                      |
|                                                                                                    | 11         |                                                               |                                                      |
| Spen Cite Notice: You are about to contact SCHWEICKERT JR. JOSEPH J by e-mail. Due to the unencrypted nature of this e-mail communication, please do not include any non-public:                                                                                                    | r <b>k</b> | such as social security numbers or privacy act information in | ) your e-mail                                        |

**STEP 7**: **Supervisor** will complete Rating Official Assessment, route to Higher Level Reviewer for approval and return to employee for acknowledgement.

**STEP 8**: Upon receipt of Annual Appraisal from the RO, go to Annual Appraisal-Approvals and Acknowledgements Tab. Click "Start" next to Step 4: Employee Acknowledgement. Acknowledge the Annual Appraisal to finalize.

| Thi         | a screen allows you to start the approval and/or communication process or view status information of the employee's progress review.                                                                                                    |             |             |
|-------------|----------------------------------------------------------------------------------------------------|-------------|-------------|
|             | Select Sheek All Details link to see status information obde, method, etc.) and Hide All Details link to collapse all plags.     Select 3 : con under Details couring to see approve and/or communication from each shee and select in kon to collapse step.     Select 3 and full under under All details information (or each shee) and select in kon to collapse step.     Select 3 and full under under All details information (or each shee) and select in kon to collapse step.     Select 3 and full under under under the fully control of regardle 1, 3, 4 existence     Select 3 and the Progress Reviews button all for right control to patient to patient to Progress Reviews page. |             |             |
| For         | additional guidance, saled: Need Heigh?                                                                                                    |             |             |
| H           | C 16 0 + 11                                                                                                    |             |             |
| Shew        | Al Details I Hide All Details                                                                                                    |             |             |
| Sec. 17.    | ils Tasks                                                                                                    | Status      | Action      |
| Oeta        |                                                                                                    | had Staded  | Start       |
| ) b         | Step 1. Rating Official - Request or Document Higher Level Hervey (If required)                                                                                                    |             |             |
| )<br>)<br>) | Skep 1. Rickep Official - Request or Document Higher Level Review (It required)<br>Step 2. Higher Level Reviewer - Review (It required)                                                                                                    | Not Started | Not Started |
| ><br>><br>> | Skep 1. Ruting Official - Request or Document Higher Level (Frequined)<br>Shep 2. Higher Level Reviewer - Review (Frequined)<br>Shep 3. Rating Official - Document Communication to Employee                                                                                                    | Not Started | Not Started |

### STEP BY STEP: HOW TO COMPLETE AN ANNUAL APPRAISAL- Supervisor

### **STEP 1**: DCPDS Portal – Login

https://compo.dcpds.cpms.osd.mil/

**STEP 1**: Login to your MyBiz+ Homepage. Find KEY SERVICES, under "Manager Functions" Click on "Performance Management and Appraisal"

Note: Your homepage may look different due to varying permissions within MyBiz+.

| Welcome,                              | The information is    | s current as of 17-Jun-202 |
|---------------------------------------|-----------------------|----------------------------|
| Home                                  |                       |                            |
|                                       |                       |                            |
| ** Kov Soprisos                       |                       | T Other DCBD               |
| •• Rey Services                       |                       |                            |
|                                       | Manage Key Services 🦗 | DCPDS Navigator            |
| MyPerformance                         |                       | Add HR Region A            |
| Request Employment Verification       |                       | mybiz i for firth          |
| Update Contact Information            |                       | 🎋 Last Person              |
| Civilian Career Report                |                       | Type of Action:            |
| Update Professional Development       |                       | Effective Date:            |
| SF50 Personnel Actions                |                       |                            |
| Update MySupervisor                   |                       |                            |
| Civilian Career Brief                 |                       |                            |
| Manager Functions                     |                       |                            |
| Performance Management and Appra      | isal                  |                            |
| Apply Action(s) to Multiple Employees | ÷                     |                            |
| Manage MyPerformance Trusted Age      | nt Authorization      |                            |
| View/Print Performance Management     | Reports               |                            |
| View Previous Requests                |                       |                            |
|                                       |                       |                            |

**STEP 2**: If the employee provides a self-assessment, find "Action" category and select "Update" from the drop-down menu. Hit "GO". *Note: If the employee chooses not to give a self-assessment, find the "Action" category and select "Retrieve" from the drop-down menu. Hit "Go". Then from the same menu select "Update" and Hit "Go".* 

| rtant: To become familiar with the columns, select the 'Need Help?' link. |                  |                |                      |        |               |                  |                                        |   |      |
|---------------------------------------------------------------------------|------------------|----------------|----------------------|--------|---------------|------------------|----------------------------------------|---|------|
| ns/Appraisals In Progress                                                 |                  |                |                      |        |               |                  |                                        |   |      |
| IP Only Employees that have a plan in progress are listed below.          |                  |                |                      |        |               |                  |                                        |   |      |
| willing all Americals and Americal Very All as                            |                  |                |                      |        |               |                  | Create New                             |   |      |
| view As Appresses V Appresses real ALL V                                  |                  |                |                      |        |               | -Ch              | ioose a Plan Type                      |   | ✓ Go |
|                                                                           |                  |                |                      |        |               |                  |                                        |   |      |
|                                                                           | Appraisal Year 🗠 | Appraisal ID 🛆 | Plan Approval Date 🗠 | Туре 🛆 | Plan Status 🛆 | Current Status 🛆 | Action                                 |   |      |
|                                                                           | 2024             | 347206         |                      | DoD    | Pending       | Plan in Progress | View                                   | ~ | Go   |
|                                                                           | 2023             | 328490         | 07-Apr-2022          | DoD    | Approved      | Plan Approved    | View .                                 | ~ | Go   |
|                                                                           | 2023             | 328484         | 07-Apr-2022          | DoD    | Approved      | Plan Approved    | View                                   |   | Go   |
|                                                                           | 2023             | 328483         | 07-Apr-2022          | DoD    | Approved      | Plan Approved    | Retrieve<br>View/Print Form            |   | Go   |
|                                                                           | 2023             | 328083         | 05-Apr-2022          | DoD    | Approved      | Plan Approved    | Change RO and/or HLR<br>Track Progress |   | Go   |
|                                                                           | 2023             | 326972         | 05-Apr-2022          | DoD    | Approved      | Plan Approved    | View                                   | v | Go   |

Select the link to search for Completed Plans.

### STEP 3: Click "Acknowledge"

| Confirmation |                                                                                                    | Acknowledge |
|--------------|----------------------------------------------------------------------------------------------------|-------------|
| -            | Supervisory Commitment Statement                                                                                                    |             |
|              | I acknowledge my role as a supervisor is vital in fostering a fair, credible, and transparent performance system. It is important that I ensure performance elements are linked to organizational performance goals; establish open communication; monitor and evaluate employee performance, recognize and reward performance, and appropriately address deficient performance. |             |

### STEP 4: Select "Annual Appraisal" tab.

| Plan | Progress Reviews                                          | Annual Appraisal                             | Narrative Statements Vi                                          | ew/Print Form                                          |                                                          |
|------|-----------------------------------------------------------|----------------------------------------------|------------------------------------------------------------------|--------------------------------------------------------|----------------------------------------------------------|
| s    | tep 1: Plan Details                                       | Step 2: Mission Go                           | als erformance                                                   | Elements and Standards                                 | Step 4: Approvals and Acknowledgments                    |
|      |                                                           |                                              |                                                                  |                                                        |                                                          |
| E    | mployee Inform                                            | nation                                       | •                                                                |                                                        |                                                          |
|      | Employee Name F                                           | RIHODA, TAMMY N                              | 1                                                                |                                                        |                                                          |
|      | Show Employee                                             | Details                                      |                                                                  |                                                        |                                                          |
|      | This screen allows yo                                     | ou to view and chang                         | je the details of your perform                                   | ance plan/appraisal.                                   |                                                          |
|      | Step 1: Plan Details                                      |                                              |                                                                  |                                                        |                                                          |
|      | <ul> <li>Verify the app</li> <li>Select Save a</li> </ul> | raisal dates and rati<br>Ind Continue button | ng official and higher level re<br>at the bottom right corner to | viewer names are correct,<br>move to Step 2: Mission G | and, if applicable, make the necessary changes.<br>oals. |
|      | TIP: Choose an Actio                                      | n – located at the to                        | p right corner – allows for se                                   | lection of other actions thre                          | pughout the performance cycle.                           |
|      | For additional guidan                                     | ce, select Need He                           | .p?                                                              |                                                        |                                                          |

**STEP 5:** Provide performance feedback under "Rating Official Narrative" and click "Go to Next Performance Element". Complete "Rating Official Narrative" for each Performance Element.

|                                                                                                    | Possibelita Antinana                                                                                                    | Appressi Namelive Statements Verwilling Form                                                                                                    |                                                                                                    |                          |             |         |
|----------------------------------------------------------------------------------------------------|----------------------------------------------------------------------------------------------------|----------------------------------------------------------------------------------------------------|----------------------------------------------------------------------------------------------------|--------------------------|-------------|---------|
| uts and                                                                                                    | Approv                                                                                                    | ets and Acknowledgments                                                                                                    |                                                                                                    |                          |             |         |
|                                                                                                    |                                                                                                    |                                                                                                    |                                                                                                    |                          |             |         |
| ploy                                                                                                    | e Information                                                                                                    |                                                                                                    |                                                                                                    |                          |             |         |
| nploye                                                                                                    | Name                                                                                                    |                                                                                                    |                                                                                                    |                          |             |         |
| P Sho                                                                                                    | Employee Debets                                                                                                    |                                                                                                    |                                                                                                    |                          |             |         |
| entillem<br>No acre                                                                                                    | aling of record mus<br>in allows you to view                                                                                                    | I be provided at the end of the apprecial cycle for each employee who has been under an a<br>wyour performance elements and alandantic and provide input.                                                                                                    | pproved performance plan for 90 calendar days during the cycle.                                                                                                    |                          |             |         |
| an an an an                                                                                                    | lect Racio button to<br>lect Show My Journ<br>lect Go to Next Per<br>lect Go Back to top<br>lect Sarve and Cort                                                                                                    | inti to the performance element and standard(a) you want to twee and under input.<br>In the located back the briefpoints in the location of the location optimal performance with informance there and bottom right correct to go to the next performance element and<br>of Yaque billion at bottom right correct to go to the next performance element and<br>of Yaque billion at bottom right correct to go to Approvals and Acknowledgments page.                                                                                                    | dian for your annual appraisal input.<br>standard(x).                                                                                                    |                          |             |         |
| e schill                                                                                                    | mail guidance, selec                                                                                                    | d Need Help?                                                                                                    |                                                                                                    |                          |             |         |
| forma                                                                                                    | noe Elements                                                                                                    |                                                                                                    |                                                                                                    |                          |             |         |
| 2                                                                                                    | 6 🔷 🕶 🗐                                                                                                    |                                                                                                    |                                                                                                    |                          |             |         |
|                                                                                                    | Order                                                                                                    | Performance Element Title                                                                                                    | Status                                                                                                    | Performance Element Type |             |         |
|                                                                                                    |                                                                                                    | Expensiony<br>Employees Melalines                                                                                                    | Approved                                                                                                    | Criteri                  |             |         |
|                                                                                                    | 3                                                                                                    | Employee Benefits                                                                                                    | Approved                                                                                                    | Critical                 |             |         |
|                                                                                                    |                                                                                                    | ( PC-VANA                                                                                                    | Arrowsel                                                                                                    | Criteri                  |             |         |
| Sup<br>main<br>two                                                                                                    | 4<br>noe Element ani<br>exemption and Element<br>exemption and Element<br>and sector and a sector and a sector<br>and a sector and a sector and a sector and a sector and a sector<br>and a sector and a sector and a sect                                                                                                    | 5 Blandard(c)<br>5 Blandard(c)<br>and the statement of cardinate for vacanties, primities, solah and measuryment<br>and downin dispeties.                                                                                                    | **************************************                                                                                                    |                          |             |         |
| forma<br>Sup<br>ma<br>nect<br>Sup<br>pto<br>Hea<br>and<br>Sup                                                                                                    | 4<br>rytees personnel an<br>rytees person belock o<br>remember, and EEO<br>else performance a<br>soggernent, initia<br>das or armenges for<br>a mot resolvers for<br>the made effective o<br>and resolvers to<br>perfete ecitors to<br>perfete ecitors to<br>a                                                                                                    | Elandard(c)     Elandard(c)     Elandard(                                                                                                    | separating policies, procedures, and directions of<br>an increased-analysis of adds and qualifications, models<br>into employees responsible for adds/etcary completion of<br>addom takes. Instribute employee environment is need and<br>addom takes. In complete the environment of another and<br>endocement environment of the environment of the environment<br>environment environment. The environment of the environment<br>environment environment of the environment of the environment<br>environment environment.                                                                                                    |                          |             |         |
| forma<br>Sap<br>ma<br>heq<br>bo<br>pto<br>pto<br>pto<br>and<br>Sap<br>app<br>All 1                                                                                                    | 4<br>ante Element an<br>angerrant. Selecto a<br>segerrant. Selecto a<br>segerrant. Influence<br>segerrante. Influence<br>segerrante. Influence<br>services and second<br>services and second<br>services and second<br>services and second<br>services and second<br>services and second<br>second<br>seco | E Blandardije)<br>E Blandardije)<br>statust in PHCML retrijven Mekkens Spetter. Abbese sett provinse under energieven<br>statust in PHCML retrijven Mekkens reguler Kellski in elementar en energieven<br>statust in energieven auf provinse reguler Kellski in elementar en energieven<br>statust in energieven en energieven energieven in elementar en energieven<br>formen omteringen en energieven energieven elementar energieven en<br>formen omteringen en energieven en elementar en elementar en elementar<br>formen omteringen en energieven en elementar en elementar en elementar<br>en elementar en elementar en elementar en elementar en elementar en elementar<br>en elementar en elementar en elementar en elementar en elementar en elementar<br>en elementar en elementar en elementar en elementar en elementar en elementar<br>en elementar en elementar en elementar en elementar en elementar elementar<br>en elementar en elementar en elementar en elementar en elementar en elementar<br>en elementar en elementar en elementar en elementar elementar elementar elementar<br>en elementar en elementar en elementar elementar elementar elementar elementar<br>en elementar elementar en elementar elementar elementar elementar elementar elementar elementar<br>en elementar elementar elementar elementar elementar elementar elementar elementar elementar<br>en elementar elementar elementar elementar elementar elementar elementar elementar<br>en elementar elementar elementar elementar elementar elementar elementar elementar elementar elementar elementar<br>en elementar elementar                                                                                                    | reproting photons, provincines, and shochous of<br>this comparison of all uses, such backness, moust<br>this emproyment reproduction of the second state<br>state later. The second state of the second state and<br>such takes. Takethous possibles background states and<br>subscharge motions background background states and<br>subscharge states and states and states and<br>states and states and states and states and<br>states and states and states and<br>states and states and states and<br>states and states and states and<br>states and states and states and<br>states and states and states and<br>states and states and states and<br>states and states and states and<br>states and states and states and<br>states and states and states and<br>states and states and<br>states and states and<br>states and states and<br>states and states and<br>states and states and<br>states and states and<br>states and states and<br>states and<br>s |                          |             |         |
| forma<br>Sag<br>ma<br>heg<br>bor<br>pto<br>Hea<br>atd<br>Sap<br>app<br>All 1<br>ploye                                                                                                    | 4<br>evises percented an<br>experiment, Selecto o<br>energierrento, and EEC<br>energierrento, and EEC<br>energierrento, and<br>societaria energierrento<br>and reactives energierrento<br>and reactives energierrento<br>and teachers to re-<br>solut and exclores to re-<br>olate and exclores to re-<br>olate and exclores to re-<br>olate and exclores to re-<br>olate and exclores to re-<br>olate and exclores to re-<br>olate and exclores to re-<br>olate and exclores to re-<br>olate and exclores to re-<br>olate and exclores to re-<br>olate and exclores to re-<br>olate and exclores to re-<br>olate and exclores to re-<br>olate and exclores to re-<br>relation of the exclores to re-<br>olate and exclores to re-<br>solution of the exclores to re-<br>solution of the exclores to re-<br>to re-<br>to                                                                                                    | Standardis     Standardis     S                                                                                                    | regarding polytike, promotiones, and photoleas of<br>in consideration. If allow our calabilitations, resolution<br>that perceptions requires the second back and<br>action lates. Another provides a complete and<br>autochair mechanism provides complete and<br>witholicity mechanism provides and<br>method and mechanism provides and<br>method and mechanism provides and<br>method and mechanism provides and<br>another and provides and provides and<br>also method provides and<br>also method provides and<br>als                                        |                          |             |         |
| forma<br>Sup<br>req<br>Lop<br>wor<br>Hes<br>and<br>Sup<br>app<br>All 1<br>ploye                                                                                                    | 4<br>avtess personnel an<br>avtess person because<br>person because<br>any test performance<br>assignments, initial<br>assignments, initial<br>assignments, initial<br>assignments, initial<br>assignments, initial<br>assignments, and test<br>assignments, and test<br>assignments, assignments, assignment                                                                                                    | <b>2 Standards</b><br><b>3 Standards</b><br><b>3 Standards</b> | regarding politikes, proceedures, and devolves of<br>an oronodorcazion of addas were usafikutarian, menani<br>dito arrayolane segmentativo for addascaziony companies of<br>autoritarian. Initiativa and policy and and and and<br>autoritarian anti-antibia and antibia and<br>autoritarian antibia antibia antibia and<br>activative addascazione antibia antibia anti-<br>activative addascazione antibia antibia anti-<br>antibia antibia antibia antibia antibia antibia<br>antibia antibia antibia antibia antibia antibia<br>antibia antibia antibia antibia antibia antibia<br>antibia antibia antibia antibia antibia antibia<br>antibia antibia antibia antibia antibia antibia<br>antibia antibia antibia antibia antibia antibia<br>antibia antibia antibia antibia antibia antibia antibia antibia<br>antibia antibia antibia antibia antibia antibia antibia antibia<br>antibia antibia antibia antibia antibia antibia antibia antibia<br>antibia antibia antibia antibia antibia antibia antibia antibia<br>antibia antibia antibia antibia antibia antibia antibia antibia<br>antibia antibia antibia antibia antibia antibia antibia antibia antibia antibia<br>antibia antibia antibia antibia antibia antibia antibia antibia antibia<br>antibia antibia antibia antibia antibia antibia antibia antibia antibia antibia antibia<br>antibia antibia antibia antibia antibia antibia antibia antibia antibia antibia antibia antibia<br>antibia antibia antibia antibia antibia antibia antibia antibia antibia antibia antibia antibia antibia antibia<br>antibia antibia antibia antibia antibia antibia antibia antibia antibia antibia antibia antibia antibia antibia<br>antibia antibia antibia antibia antibia antibia antibia antibia antibia antibia antibia antibia antibia antibia<br>antibia antibia antibia antibia antibia antibia antibia antibia antibia antibia antibia antibia antibia antibia<br>antibia antibia antibia antibia antibia antibia antibia antibia antibia antibia antibia antibia antibia antibia<br>antibia antibia antibia antibia antibia antibia antibia antibia antibia antibia antibia antibia antibia antibia<br>antibia antibia antibia antibia antibia                                                                                                    |                          |             |         |
| forma<br>Sup<br>man<br>neg<br>top<br>wor<br>pro-<br>tes<br>and<br>Sup<br>acp<br>All 1                                                                                                    | 4<br>arvises personnel an<br>arvises personnels, and EDO<br>angertern, Behados o<br>social performances e<br>social performances<br>to performances<br>to any arvise and<br>social bits vibratelish<br>aprese with the vibratelish<br>aprese with the vibratelish<br>aprese wibratelish<br>aprese with the vibratelish<br>aprese with the vi                                                                                                    | <b>2 Standardiji</b><br><b>3 Standardiji</b><br><b>3 Standardiji</b><br>Sagaral in vičeli Otlarini je se se se se se se se se se se se se se                                                                                                    | Inspiriting policies, process/see, and diversions of<br>an occurationarian of addits and subflacture, mandem<br>this entropices requires the subflacture completion of<br>autoritation laters. Entropic entropices and<br>entropically monotes position descriptions to ensure accuracy,<br>action rate - bittle" 2010(b)(b)(b) taking responsible and<br>design outof descriptions.                                                                                                    |                          |             |         |
| formation formation formation formation for the second second sec                                                                                                    | 4<br>and the second second secon                                                                                                    | B Elindardiji,<br>B Elindardiji,<br>B Elindardiji,<br>B Elindardiji,<br>B Elindardiji,<br>B Elindardiji,<br>B Elindardiji,<br>B Elindardiji, B Elindardi,<br>B Elindardiji, B Elindardiji,<br>B Elindardiji,<br>B Elindardiji,                                                                                                    | regenting philate, grownicze, and devolute of<br>an oracle state of the set of the set of                                                                                                    |                          |             |         |
| formation formation formation formation for a state of the state of the state of th                                                                                                    | 4<br>noe Element an<br>writes percented is<br>supertent. Status to<br>status performants are<br>supertent. Status to<br>status performants are<br>and reactions are<br>a not reactions are<br>a not reactions are<br>a not reactions are<br>a not reactions are<br>a not reactions are<br>a not reactions are<br>a not reactions are<br>a not reactions are<br>a not reaction are<br>a not reaction are a not reaction are a not reaction                                                                                                    | 2 Elandardija) Restanting of the second second s                                                                                                    | regenting policies, groundstee, and diversities of<br>a local sector of the sector sector sector of the sector of<br>the employees regenting for a set sector of the sector of the<br>sector of the sector of the sector of the sector of the<br>sector of the sector of the sector of the sector of the sector of the<br>sector of the sector of the sector of the sector of the sector of the<br>sector of the sector of the sector of t                                                                                                    |                          |             |         |
| Sup memory of the second second secon                                                                                                    | 4<br>noe Element an<br>writes paronnel is<br>starter fan fan fan fan fan fan<br>an fan fan fan fan fan fan fan<br>samt en fan fan fan fan fan<br>an fan fan fan fan fan fan fan<br>an fan fan fan fan fan fan fan<br>an fan fan fan fan fan fan fan fan<br>an fan fan fan fan fan fan fan fan fan<br>an fan fan fan fan fan fan fan fan fan<br>an fan fan fan fan fan fan fan fan fan<br>an fan fan fan fan fan fan fan fan fan f                                                                                                    | 2 Elandardi() 2 Elandardi() Restanti III elandardi, Sectore Advises seri provide canada la estrptives. Beddenis o territoria en accessione en accessione en acce                                                                                                    | reporting photons, provinces, and officializes of<br>the constraints, of additures, such devices measured<br>that are provinces were such as a such devices and and<br>such takes. Takething and the adjusted of the adjusted<br>which also an adjusted of the adjusted of the adjusted<br>which adjusted on the adjusted of the adjusted of the<br>such adjusted of the adjusted of the adjusted of the<br>date making such the adjusted of the adjusted of the<br>date making such the adjusted of the adjusted of the<br>date making such the adjusted of the adjusted of the<br>such adjusted of the adjusted of the adjusted of the<br>such adjusted of the adjusted of the adjusted of the adjusted of the<br>such adjusted of the adjusted of the adjusted of the adjusted of the<br>such adjusted of the adjusted of the adjusted of the adjusted of the<br>such adjusted of the adjusted of the adjusted of the adjusted of the adjusted of the<br>such adjusted of t                                                                                                    |                          |             |         |
| Norma<br>Sup man<br>neg<br>pro-<br>pro-<br>sup<br>and<br>Sup<br>app<br>All<br>1<br>npicye                                                                                                    | 4<br>noe Element an<br>arvives personnel as<br>the second second second<br>terminal second second second<br>second second second second<br>second second second second<br>be made detective a<br>second second second second second<br>second second second second<br>second second second second second<br>second second second second second<br>second second second second second<br>second second second second second<br>second second second second second second<br>second second second second second second<br>second second second second second second<br>second second second second second second<br>second second second second second second<br>second second second second second second<br>second second second second second second<br>second second second second second second second<br>second second second second second second second<br>second second second second second second second second<br>second second second second second second second second second second second<br>second second s                                                                                                    | s Standardija<br>s Standardija<br>statisti i vršije u statisti s statisti s statisti s statisti s statisti s statisti s statisti<br>statisti i vršije s statisti s statisti s statisti s statisti s statisti s statisti s statist<br>statisti s statisti s statisti s statisti s statisti s statisti s statisti s statisti s statist<br>statisti s statisti s statisti s statisti s statisti s statisti s statisti s statisti s statisti s statist<br>s statisti s statisti s statisti s statisti s statisti s statisti s statisti s statisti s statisti s statist<br>s statisti s statisti s statisti s statisti s statisti s statisti s statisti s statisti s statisti s statisti s statisti s statisti s statisti s statisti s statist s statist s stat                                                                                                    | regarding publicat, promitines, and phonolaus of<br>an independent of all so on unbiddents, where a<br>line and the second solution of the second solution<br>and all solutions are applied and spectra of the second<br>extending investors profile the second solution of<br>an extending solution descriptions is instead and solution<br>extending solution and solutions in the second solution<br>date making solution descriptions is an experimental and<br>date making solution descriptions and solutions and<br>date making solutions are applied and solutions and<br>date making solutions are applied and and and applied and<br>date making solutions are applied and applied and applied<br>and applied and applied and applied and applied and applied<br>and applied and applied and applied and applied and applied<br>applied and applied and applied and applied and applied<br>applied applied applied and applied applied applied and applied<br>applied applied applied applied applied applied applied applied<br>applied applied applied applied applied applied applied applied<br>applied applied applied applied applied applied applied applied<br>applied applied applied applied applied applied applied applied applied<br>applied applied applied applied applied applied applied applied applied applied applied applied<br>applied applied applied applied applied applied applied applied applied applied applied applied<br>applied applied applie                                                                                                    |                          |             |         |
| nforms<br>Bug<br>me<br>rec<br>pro-<br>pro-<br>sop<br>and<br>Sup<br>app<br>All<br>sop                                                                                                    | 4 anose Element an arxives parameters in a second second s                                                                                                    | s Standardiji<br>s Standardiji<br>s S Standardiji<br>s S Standardiji<br>S S Standardiji<br>S S S Standardiji<br>S S S S S S S S S S S S S S S S S S S                                                                                                     | regarding politika, provatives, and photolean of<br>in consideration. If allow one consideration, whether<br>allow array loss of the second second second second<br>second second second second second second second<br>second second second second second second second second<br>second second second second second second second<br>second second second second second second second second<br>second second s                                                                                                    |                          |             |         |
| forma<br>Suparative<br>work<br>Press<br>and<br>Suparative<br>All<br>Ployee                                                                                                    | 4 noe Element an robust parternet status robust parformance status robust robust robus                                                                                                    | at Elandardiji,<br>21 Elandardiji,<br>matarali in reflici familjan in relativa Stratan. Andreas and prostane analogi an experiment<br>of thermity districts and the stratage of the stratage and the stratage of the<br>stratage larger and the stratage of the stratage of the stratage of the<br>stratage larger and the stratage of the stratage of the stratage of the<br>stratage larger and the stratage of the stratage of the stratage of the<br>stratage larger and the stratage of the stratage of the stratage of the<br>stratage larger and the stratage of the stratage of the stratage of the<br>stratage of the stratage of the stratage of the stratage of the<br>stratage of the stratage of the stratage of the stratage of the<br>stratage of the stratage of the stratage of the stratage of the<br>stratage of the stratage of the stratage of the stratage of the<br>stratage of the stratage of the stratage of the stratage of the<br>stratage of the stratage of the stratage of the stratage of the<br>stratage of the stratage of the stratage of the stratage of the<br>stratage of the stratage of the stratage of the stratage of the<br>stratage of the stratage of the stratage of the stratage of the<br>stratage of the stratage of the stratage of the stratage of the<br>stratage of the stratage of the stratage of the stratage of the<br>stratage of the stratage of the stratage of the stratage of the<br>stratage of the stratage of the stratage of the stratage of the stratage of the<br>stratage of the stratage of the stratage of the stratage of the<br>stratage of the stratage of the stratage of the stratage of the<br>stratage of the stratage of the stratage of the stratage of the<br>stratage of the stratage of the stratage of the<br>stratage of the stratage of the stratage of the stratage of the<br>stratage of the stratage of the stratage of the stratage of the<br>stratage of the stratage of the stratage of the stratage of the<br>stratage of the stratage of the stratage of the stratage of the<br>stratage of the stratage of the stratage of the stratage of the<br>stratage of the stratage of the stratage of the<br>stratage of the stratag                                                                                                    | regarding politika, grownicze, and deschera of<br>an oznaczania of an one politika and politika of an one politika of the<br>descriptioner integrated to an advise large complete of and<br>advisory and the build (2020)(18)), taking responsible and<br>descriptioner integrated to build (2020)(18)), taking responsible and<br>description of the build (2020)(18)), taking responsible and<br>description of the build (2020)(18)).                                                                                                    |                          | Signi Chuch | Counter |
| rforma<br>Supmer<br>pro-<br>pro-<br>support<br>and<br>Supp<br>All<br>and<br>supp<br>and<br>support<br>and<br>supp<br>and<br>supp<br>a<br>sup<br>a<br>s<br>sup<br>a<br>supp<br>a<br>sup | 4 note Element an writes protecting in the second second s                                                                                                    | 2 Elandardi(c) 2 Elandardi(c)                                                                                                    | reporting policities of promotions, and of therabities of<br>the concentrational of a start users calebrations, measure<br>in a start of the start of the start of the start of the start<br>and start of the start of the start of the start of the start of the<br>start of the start of the start of the start of the start of the<br>start of the start of the start of the start of the start of the<br>start of the start of the start of the start of the start of the<br>start of the start of the start of the start of the start of the<br>start of the start of the start of the start of the start of the<br>start of the start of the start of the start of the start of the<br>start of the start of the start of the start of the start of the<br>start of the start of the start of the start of the start of the<br>start of the start of the start of the start of the start of the<br>start of the start of the start of the start of the start of the<br>start of the start of the start of the start of the start of the<br>start of the start of the start of the start of the start of the start of the<br>start of the start of the start of the start of the start of the<br>start of the start of the start of the start of the start of the<br>start of the start of the sta                                                                                                    |                          | Spel Cruck  | Counter |
| sing of the second second seco                                                                                                    | 4 noe Element an invises performance in the spectrum of the spectrum of the sp                                                                                                    | st Elandarti(s) st Elandarti(s)                                                                                                    | menoing politikan, granni une, auto discubino di<br>la constructiva di une di une di une di une di une di une di<br>discubi tatto i discubi di une di une di une di une di<br>une di une di une di une di une di une di une di une di<br>discubi di une di une di une di une di une di une di<br>discubi di une di une di une di une di une di une di<br>discubi di une di une di une di une di une di une di<br>discubi di une di une di une di une di une di une di<br>discubi di une di une di une di une di une di une di une di<br>discubi di une di une di une di une di une di une di une di<br>discubi di une di une di une di une di une di une di une di une di<br>discubi di une di une di une di une di une di une di une di une di<br>discubi di une di une di une di une di une di une di une di une di<br>discubi di une di une di une di une di une di une di une di une di<br>discubi di une di une di une di une di une di une di une di une di une di<br>discubi di une di une di une di une di une di une di une di une di une di une di<br>discubi di une di une di une di une di une di une di une di une di une di<br>discubi di une di une d                                                                                                    |                          | Spel Disck  | Counter |
| format<br>Sup<br>manine<br>second<br>second<br>secon                                                                                                    | 4 noe Element an investigation of the second second                                                                                                    | z Bandardija<br>z Bandardija<br>mismeti in Helički mitjeke Nederlan Advise se nel provine cannel in etterprese.<br>I di donesi discosti<br>di donesi di donesi di discosti<br>mismeti in presenta di donesi di discosti<br>di donesi di discosti<br>di discosti di discosti di discosti<br>di donesi di discosti<br>di discosti di discosti di discosti<br>di discosti di discosti di discosti<br>di discosti di discosti di discosti<br>di discosti di discosti di discosti<br>di discosti di discosti<br>di discosti di discosti<br>di discosti di discosti<br>di discosti di discosti<br>di discosti di discosti<br>di discosti di discosti<br>di discosti di di discosti<br>di discosti di discosti<br>di discosti di di discosti<br>di discosti<br>di di di di di di discosti<br>di di di di di di di di di di di<br>di di di di di di di di di di di<br>di di di di di di di di di<br>di di di di di di di di<br>di di di di di<br>di di di di di di<br>di di di di di<br>di di di di di<br>di di di di<br>di di di di<br>di di di<br>di di di di<br>di di di<br>di di di<br>di di di<br>di di di<br>di di di<br>di di di<br>di di di<br>di di di<br>di di<br>di di<br>di di<br>di di<br>di di<br>di di<br>di di<br>di di<br>di di<br>di<br>di di<br>di<br>di di<br>di<br>di<br>di<br>di<br>di<br>di<br>di<br>di<br>di<br>di<br>di<br>di<br>d                                                                                                    | menoring polytomic and an and a subscription of the second second                                                                                                    |                          | Spet Creat  | Ceuter  |
| forma:<br>Support<br>prove<br>All<br>ploye<br>(Link<br>Ing O                                                                                                    | 4 noe Element an erores and a second second                                                                                                    | st standardiji<br>st standardiji<br>unitaristi in dričku prislovani sljevita Adrese veri prostev canada in etropisor.<br>U standardiji standardi standardi standardi standardi standardi standardi<br>standardi standardi standardi standardi standardi standardi standardi<br>standardi standardi standardi standardi standardi standardi<br>standardi standardi standardi standardi standardi standardi<br>standardi standardi standardi standardi standardi standardi<br>standardi standardi standardi standardi standardi standardi<br>standardi standardi standardi standardi standardi standardi<br>standardi standardi standardi standardi standardi standardi<br>standardi standardi standardi standardi standardi standardi<br>standardi standardi standardi standardi standardi standardi<br>standardi standardi standardi standardi standardi standardi standardi<br>standardi standardi standardi standardi standardi standardi standardi<br>standardi standardi standardi standardi standardi standardi standardi<br>standardi standardi standardi standardi standardi standardi standardi<br>standardi standardi standardi standardi standardi standardi standardi<br>standardi standardi standardi standardi standardi standardi standardi standardi<br>standardi standardi standardi standardi standardi standardi standardi standardi<br>standardi standardi standardi standardi standardi standardi standardi standardi<br>standardi standardi standardi standardi standardi standardi standardi standardi standardi<br>standardi standardi standardi standardi standardi standardi standardi standardi standardi standardi<br>standardi standardi standardi standardi standardi standardi standardi standardi standardi standardi standardi<br>standardi standardi standardi standardi standardi standardi standardi standardi standardi standardi standardi<br>standardi standardi standardi standardi standardi standardi standardi standardi standardi standardi<br>standardi standardi standardi standardi standardi standardi standardi standardi standardi standardi standardi standardi standardi standardi<br>standardi standardi standardi standardi standardi standardi standar                                                                                                    | menotogi politikana, giranti unes, atto distolition of<br>the local and the second second second second second second<br>second second second second second second second second second<br>second second second second second second second second second<br>second second second second second second second second second<br>second second second second second second second second<br>second second second second second second second second second<br>second second second second second second second second second second second<br>second second                                                                                                    |                          | Spel Disck  | Counter |

**STEP 6**: Upon completion of performance element feedback for all performance elements, click on the "Approval and Acknowledgements" tab. To obtain HLR approval, find Step 1: Rating Official Request or Document Higher Level Reviewer and click "Start". Then click "Transfer to Higher Level Reviewer with Email Notification". Progress Review then transfers to the HLR for approval and return to the RO.

| seconents  | Approvals and Acknowledgments                                                                                                    |             |                           |  |
|------------|----------------------------------------------------------------------------------------------------|-------------|---------------------------|--|
| The sore   | en allows you to start the approval and/or communication process or view status information of the employee's progress rev                                                                                                    | eu.         |                           |  |
|            | and there AD Datata tests use status information (data, neurola 41,) and reta AD Datata tests to catago 44 data<br>and 2 - our vieta Catada solution 16 as equiportal and vietamentariation transmittante and exact vieta, end sector 4 conte coste<br>and the Catada under Adata column tar there is (i) required; et a), 4 executes<br>which Catada to Angeles Reverse to table at 0 and 16 and 16 and 16 and 16 and 16 and 16 and 16 and 16 and<br>and the Catada under Adata column tar there is (i) required; et a), 4 executes | ine step    |                           |  |
| For edd    | tonal guidancia, salect. Need Help?                                                                                                    |             |                           |  |
| Hat        | 5 <b>0 •</b> 1                                                                                                    |             |                           |  |
| Show AF D  | etalis ( Hide All Detalis                                                                                                    |             |                           |  |
| Details Ta | isks                                                                                                    | Status      | Action                    |  |
| ¥ 9        | tep 1: Rating Official - Request or Document Higher Level Review (If required)                                                                                                    | Not Started | Start                     |  |
| ) 3        | leg 2. Higher Level Reviewer - Review (Krequied)                                                                                                    | Not Started | Not Started               |  |
| > 8        | tep 3: Rating Official - Decument Communication to Employee                                                                                                    | Not Started | Start                     |  |
| b 73       | tes & Enders Official - Deciment Employee Actional Actions                                                                                                    | Red Titeded | Then 3 must be considered |  |

**STEP 7:** HLR will clock on "Approvals and Acknowledgements" tab and click "Start" next to the Step 2: Higher Level Reviewer. HLR will complete the approval process and return the approved appraisal to the RO.

**STEP 8:** Once RO receives approved appraisal, return to Approvals and Acknowledgement Tab and Go to Step 3. Insert Communication Date, Method and Click "Save and Transfer for Acknowledgement

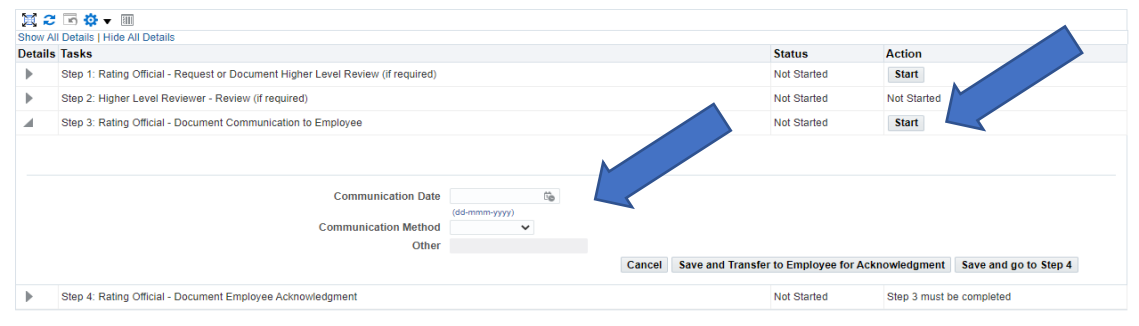

**STEP 9:** Employee must complete the final step of acknowledging the Appraisal under Step 4: Employee Acknowledgement.

### **FREQUENT ASKED QUESTIONS**

### Q: Does the effective date of the performance plan/appraisal have any impact on the employee?

A: The effective date of the appraisal is the date the appraisal rating is effective on the employee record. Incentive award submission deadlines are based on the effective date. For example: Sustained Superior Performance (SSP) Awards must be submitted to HRO within 90 days of the effective date and Quality Step Increase (QSI) Awards must be submitted to HRO within 30 days of the effective date.

### Q: Who is the proper person to fill the role of HLR?

A: The HLR should be one level higher than the RO. For employees whose immediate supervisor is TAG, TAG serves as both RO and HLR. No other exceptions are authorized.

### Q: What is the role of the HLR?

A: The role of the HLR is to review and approve ratings of record and performance decisions. Ensures rating officials execute the performance management process within the established guidelines and timelines. The HLR may also approve performance plans established by the RO for the employee.

### Q: What if there is a change in Supervisor?

A. Plans may be changed during the appraisal period but must be reapproved. Newly assigned ROs and HLRs may approve performance documents. Input from all applicable supervisors for the rating period should be considered in the performance narratives and appraisal.

### Q: I have a new employee and there is not 90 days left in the rating period, how do I date their plan?

A. If there is not enough time to have an approved plan for 90 days within the rating period, include that short period of time in the next appraisal year. For example: If you have a new employee who started 14-Feb-2022, the plan year should be 14-Feb-2022 through 31-Mar-2023 with the effective date of 01-Jun-2023.

### Q. I am giving my employee an unacceptable rating of record, what do I do?

A. RO must issue a Performance Improvement Plan (PIP) to an employee when issuing an unacceptable rating of record. Contact HRO-ERS for guidance prior to taking action.

### **10 THINGS TO CONSIDER**

- 1. Personalize your feedback. Avoid copy and pasting for multiple employees.
- 2. Give substantiated feedback. Provide examples.
- 3. Avoid one-liners.
- 4. Do not skip HLR review on annual appraisals.
- 5. Watch for spelling errors and sentence structure.
- 6. Remember to reward deserving employees.
- 7. Always give employees a chance to provide input into their performance elements and standards.
- 8. You can give more than one progress review throughout the year. This is a good way to document performance success, opportunities and feedback.
- 9. Plans, progress reviews and annual appraisals will not show as complete unless the employee acknowledges.
- 10. As a supervisor it is your responsibility to ensure your employees are taken care of!